# EPSON STYLUS M PHOTO RX585 / 610 Series

# Üldine kasutusjuhend -kasutamine ilma arvutita-

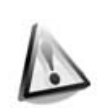

### Ohutusnõuded

| Tähtsad | ohutusnõuded | 3 |
|---------|--------------|---|

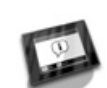

| luhtpaneeli funktsioonid |   |
|--------------------------|---|
| Juhtpaneel               | 4 |

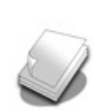

### Paberi käsitlemine

| Paberi valimine6  |
|-------------------|
| Paberi laadimine7 |

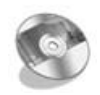

### CD-/DVD-plaatide käsitsemine

| CD/DVD asetamine printerisse9 | ) |
|-------------------------------|---|
| CD/DVD eemaldamine10          | ) |

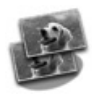

### Kopeerimine

| Originaali paigutamine  |
|-------------------------|
| dokumendialusele11      |
| Fotode kopeerimine11    |
| Dokumendi kopeerimine13 |

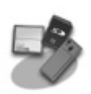

### Printimine mälukaardilt

| Mälukaardi käsitsemine14      |
|-------------------------------|
| Fotode printimine16           |
| Fotode valimine ja printimine |
| registrilehelt17              |
| Printimine CD-/DVD-plaadile19 |
| CD-/DVD-plaadi ümbrise        |
| printimine20                  |

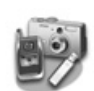

### Printimine välisseadmest

Printimine mäluseadmest ......21 Rakenduste PictBridge ja USB DIRECT-PRINT kasutamine ......21

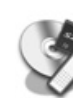

### Andmete salvestamine

#### 

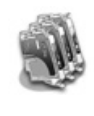

### Tindikassettide vahetamine

| Ettevaatusabinõud              | 24 |
|--------------------------------|----|
| Tindikassettide eemaldamine ja |    |
| paigaldamine                   | 24 |

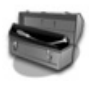

### Hooldus

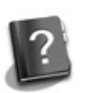

### Probleemide lahendamine

| Veateated                | 28 |
|--------------------------|----|
| Probleemid ja lahendused | 29 |

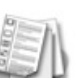

### Paneelisätete ülevaade

| Kopeerimisreþiim | 32 |
|------------------|----|
| Mälukaardireþiim | 34 |
| Eriprindireþiim  | 37 |
| Seadistusreþiim  | 40 |

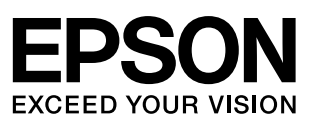

### Kust leida teavet

| Trükitud juhendid                                                                                                    |                                                                                                    |  |  |
|----------------------------------------------------------------------------------------------------|----------------------------------------------------------------------------------------------------|--|--|
|                                                                                                    | <b>Alusta siit</b><br>Lugege see lehekülg läbi.<br>Siit leiate teavet printeri ülespaneku ja tarkvara installimise kohta.                                                                                                    |  |  |
| (käesolev<br>raamat)                                                                                                    | Üldine kasutusjuhend -kasutamine ilma arvutita-<br>Käesolev juhend pakub teavet printeri kasutamise kohta ilma arvutita,<br>näiteks kopeerimiseks ja printimiseks mälukaardilt ning printimiseks<br>CD-/DVD-plaatidele.<br>Kui printeri kasutamisel tekivad tõrked, vaadake käesoleva juhendi<br>peatükki "Probleemide lahendamine". |  |  |
| Elektroonilised juhendid                                                                                                    |                                                                                                    |  |  |
| User's Guide<br>User's Cuide<br>Winter Courses<br>Winter Courses<br>Wi | <b>Kasutusjuhend</b><br>Käesolev juhend sisaldab teavet arvutist printimise ja skannimise kohta<br>ning tarkvaraandmeid.<br>See juhend on kaasatud tarkvara CD-ROMile ning installitakse<br>tarkvara installimise käigus automaatselt. Juhendi lugemiseks<br>topeltklõpsake töölaual olevat ikooni.                                  |  |  |
|                                                                                                    | <b>Sisespikker</b><br>Sisespikker on olemas kõigil CD-ROMile kaasatud rakendustel.<br>Spikker annab rakenduse kohta üksikasjalikku teavet.                                                                                                    |  |  |

### Hoiatused, tähelepanunõuded ja märkused

Juhendi lugemisel järgige alltoodud juhiseid.

**Neveratus.** Hoiatusi tuleb hoolikalt jälgida kehavigastuste vältimiseks.

**Q Ettevaatust.** Ettevaatusnõudeid tuleb järgida seadmete vigastamise vältimiseks.

Märkus. Märkused sisaldavad olulist teavet seadme kohta.

Nõuanne. Nõuanded sisaldavad printeri kasutamise näpunäiteid.

### Märkus autoriõiguse kohta

Ühtki käesoleva trükise osa ei tohi paljundada, salvestada otsingusüsteemis ega edastada üheski vormis ega ühelgi viisil elektrooniliselt, mehaaniliselt, fotokopeerimise, salvestamise ega muul teel ilma firma Seiko Epson Corporation eelneva kirjaliku loata. Siin esitatud teave on mõeldud kasutamiseks ainult selle tootega. Epson ei vastuta selle teabe kasutamise eest muude printerite suhtes. Seiko Epson Corporation ega selle sidusettevõtted ei vastuta käesoleva toote ostja ega kolmandate isikute ees ostjal või kolmandatel isikutel käesoleva tootega juhtunud õnnetuse, selle väära kasutamise või kuritarvitamise või loata muudatuste või remondi ega (välja arvatud USAs) firma Seiko Epson Corporation kasutus- ja hooldusjuhiste täpselt mittejärgimise tagajärjel tekkinud kahju või kulude eest. Seiko Epson Corporation ei vastuta kahjude ega probleemide eest, mis tulenevad lisaseadmete või kulumaterjalide kasutamisest, mida Seiko Epson Corporation ei ole tunnistanud Epsoni originaaltoodeteks ega Epsoni poolt heakskiidetud toodeteks. Seiko Epson Corporation ei vastuta elektromagnetilisest interferentsist põhjustatud kahjude eest, mis tulenevad liidesekaablite kasutamisest, mída Seiko Epson Corporation el ole tunnistanud Epsoni poólt heakskiidétud toodeteks. EPSON<sup>®</sup> on firma Seiko Epson Corporation registreeritud kaubamärk ja EPSON STYLUS<sup>™</sup> ja Exceed Your Vision on selle kaubamärgid.

PRINT Image Matching™ ja logo PRINT Image Matching on Seiko Epson Corporationi kaubamärgid. Copyright © 2001 Seiko Epson Corporation. Kõik õigused kaitstud.

USB DIRECT-PRINT<sup>TM</sup> ja USB DIRECT-PRINT logo on Seiko Epson Corporationi kaubamärgid. Copyright © 2002 Seiko Epson Corporation. Kõik õigused kaitstud.

DPOF™ on CANON Inc., Eastman Kodak Company, Fuji Photo Film Co., Ltd. ja Matsushita Electric Industrial Co., Ltd. kaubamärk. SDHC<sup>™</sup> on kaubamärk.

Memory Stick, Memory Stick Duo, Memory Stick PRO, Memory Stick PRO Duo, Memory Stick Micro, MagicGate Memory Stick ja MagicGate Memory Stick Duo on Sony Corporationi kaubamärgid.

xD-Picture Card<sup>™</sup> on firma Fuji Photo Film Co., Ltd. kaubamärk.

Zip<sup>®</sup> on Iomega Corporationi registreeritud kaubamärk.

Sõnamärk BLUETOOTH<sup>®</sup> on ettevõtte Bluetooth SIG, Inc. omand ning Seiko Epson Corporation kasutab seda litsentsi alusel. Üldine märkus. Teisi siin toodud kaubamärke on kasutatud ainult tuvastamise eesmärgil ning need võivad olla nende vastavate omanike kaubamärgid. Epson ei pretendeeri õigustele nende märkide suhtes.

## Tähtsad ohutusnõuded

Enne printeri kasutamist lugege läbi järgmised ohutusjuhised ja järgige neid.

- Kasutage ainult printeriga kaasas olevat toitekaablit. Muu kaabli kasutamisel võib tekkida tuleoht või elektrilöögioht. Ärge kasutage seda kaablit muude seadmetega.
- Veenduge, et toitekaabel vastab kõikidele kohalikele ohutusnormidele.
- Kasutage ainult seda liiki toiteallikat, nagu on sildile märgitud.
- Paigutage printer seinakontakti lähedale, et pistikut oleks lihtne välja tõmmata.
- Ärge laske toitekaablil vigastusi saada ega narmenduda.
- Kontrollige, et pikendusjuhtme või seinakontaktiga ühendatud seadmete voolutugevus ei ületaks ettenähtud nominaalvõimsust.
- Vältige kiirete temperatuuri või õhuniiskuse muutustega, löögi- ja vibratsiooniohtlikke ja tolmuseid kohti ning otsest päikesevalgust.
- Ärge ummistage ega katke kinni korpuses olevaid avasid ega pistke esemeid piludesse.
- Paigutage printer tasasele kindlale pinnale, mis on selle põhjast igas suunas laiem. Kaldasendis ega nurga all printer õigesti ei tööta. Veenduge, et printeri tagakülje ja seina vahele jääks vähemalt 10 cm vaba ruumi.
- Ärge avage skannimisseadet kopeerimise, printimise või skannimise ajal.
- Ärge puudutage printeris olevat valget kaablit.
- Ärge valage printerile vedelikku.
- Ärge kasutage printeri või selle läheduses aerosooltooteid, mis sisaldavad kergestisüttivaid gaase. See võib olla tuleohtlik.
- Ärge püüdke printerit ise remontida, välja arvatud, kui seda on dokumentatsioonis konkreetselt selgitatud.

- Järgmistel juhtudel ühendage printer vooluvõrgust lahti ja pöörduge kvalifitseeritud personali poole: kui toitejuhe või pistik on vigastatud; kui printerisse on sattunud vedelikku; kui printer on maha kukkunud või korpus viga saanud; kui printer ei tööta korralikult või võib täheldada muutusi töös.
- Printeri hoidmisel või transportimisel ärge kallutage seda, ärge seadke seda külili ega tagurpidi, kuna nii võib tint kassettidest välja valguda.
- Skannerit sulgedes jälgige, et sõrmed ei jääks vahele.
- Originaaldokumente kopeerimisalusele asetades ärge avaldage alusele survet.

# Tindikassettidega seotud ohutusjuhised

- Hoidke tindikassette lastele kättesaamatus kohas ja ärge jooge tinti.
- Kui tinti satub nahale, peske see seebi ja veega ära. Kui tinti satub silma, loputage silmi kohe veega. Ebamugavustunde või nägemisprobleemide püsimisel pöörduge kohe arsti poole.
- Ärge raputage tindikassette pärast pakendist eemaldamist; see võib põhjustada lekkeid.
- Kui võtate tindikasseti välja, et seda hiljem kasutada, kaitske tindi väljumisava mustuse eest ja hoidke kassetti printeriga samas keskkonnas. Ärge puudutage tindikasseti tindi väljumisava ega selle ümbrust.

## Juhtpaneel

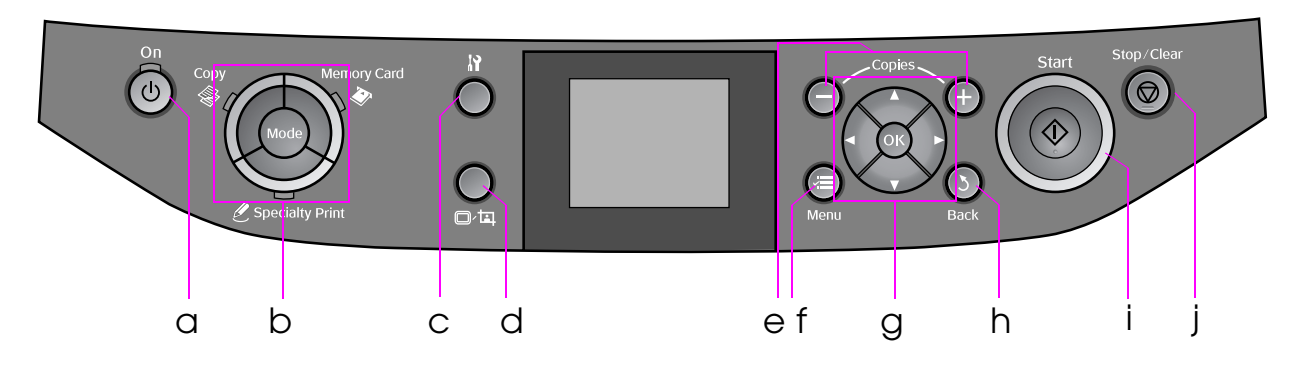

Juhtpaneeli disain sõltub asukohariigist.

## Nupud

|   | Nupp                      | Funktsioon                                                                                           |   | Nupp         |                                           | Funktsioon                                                                    |
|---|---------------------------|----------------------------------------------------------------------------------------------------|---|--------------|-------------------------------------------|-------------------------------------------------------------------------------|
| а | <b>Ů On</b>               | Printeri sisse- ja<br>väljalülitamine.                                                               | f | ⊮≡ М         | lenu *                                    | lga reþiimi sätete<br>kuvamine.                                               |
| b | Mode *                    | Reþiimide <b>Scopy</b> ,<br>Memory Card ja<br>Specialty Print<br>vahetamine.<br>(Tuli näitab valitud | g | <b>T</b>     | ▲▼<br>◀►<br>4-suuna-<br>line<br>sirvimine | Fotode ja menüüvalikute<br>valimine.                                          |
|   |                           | reþiimi.)                                                                                            |   |              | ОК                                        | Valitud seadete aktiveerimine.                                                |
|   |                           |                                                                                                    | h | 3 Back       |                                           | Toimingu tühistamine ja<br>eelmisesse menüüsse<br>pöördumine.                 |
| С | ¥۹*                       | Hooldusprogrammide<br>käivitamine ning<br>erinevate sätete<br>seadistamine.                          | i | ♦ Start      |                                           | Kopeerimise ja<br>printimise alustamine.                                      |
| d | ©∕Ħ                       | Fotode kuvamise<br>muutmine ekraanil või<br>fotode kärpimine.                                        | j | © Stop/Clear |                                           | Kopeerimise või<br>printimise lõpetamine<br>ning valitud sätete<br>nullimine. |
| e | <b>Copies</b><br>(+ ja –) | Koopiate arvu<br>määramine või kärpeala<br>valimine.                                                 |   |              |                                           |                                                                               |

\* Eri reþiimide kohta leiate lisateavet jaotisest "Paneelisätete ülevaade" lk 32.

## LCD-ekraan

### Märkus.

LCD-ekraanil võivad olla üksikud eredad või tumedad täpid, samuti võib ekraani eredus olla ebaühtlane. See on tavaline ega tähenda, et ekraan oleks defektne.

### LCD-ekraani kasutamine

Seadistusmenüüde ja fotode valimiseks ekraanil järgige alltoodud juhiseid.

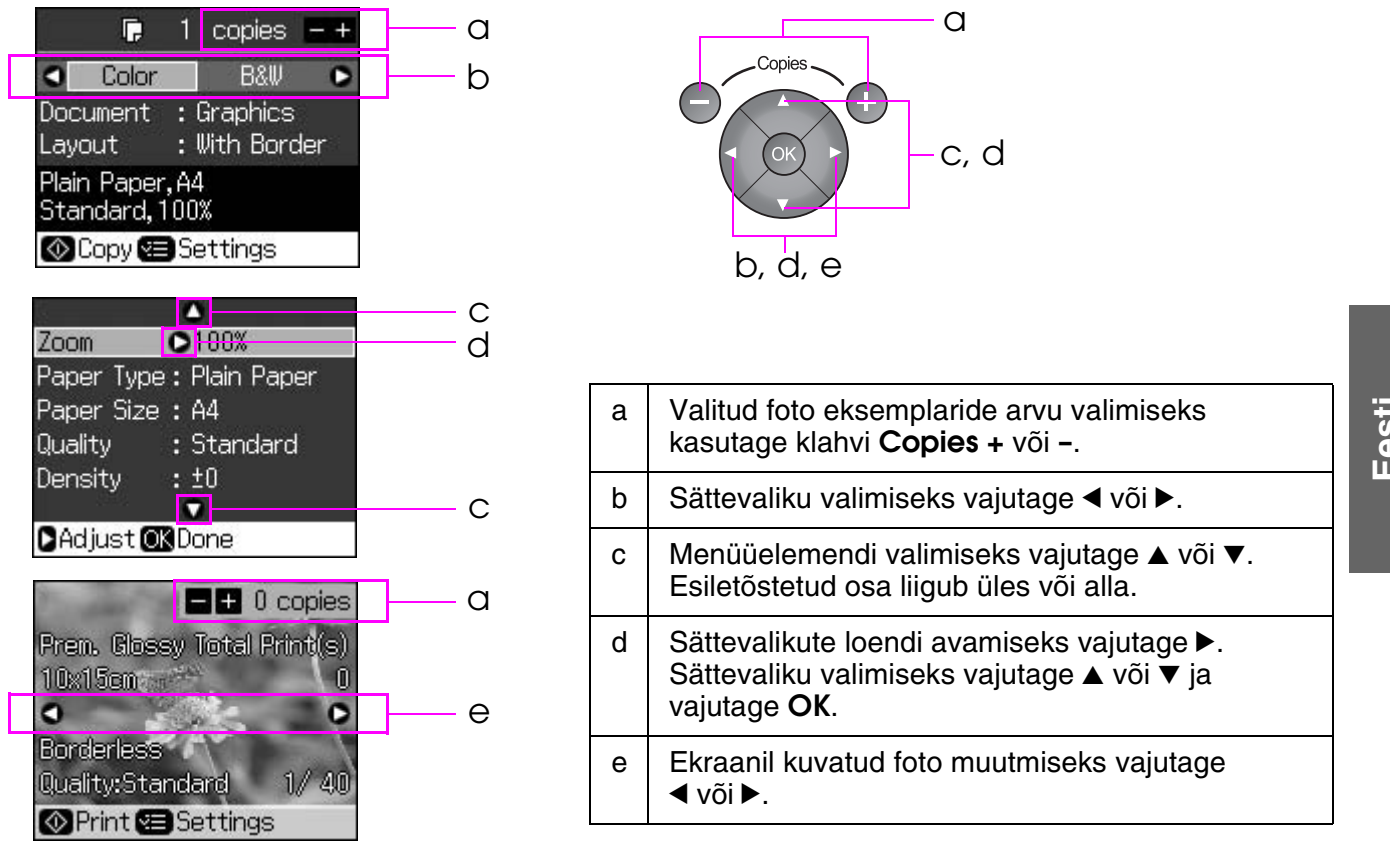

### Energiasäästufunktsioon

Kui kolme minuti jooksul printeri nuppe ei vajutata, aktiveeritakse säästurebiim, või kui funktsiooni Screen Saver Settings (Ekraanisäästja sätted) seadeks on valitud Memory Card Data (Mälukaardi andmed), käivitub slaidiesitlus.

Kui printer on 13 minutit jõude olnud, muutub ekraan mustaks ning **Mode** (Rebiimi) tuled süttivad ja kustuvad kellaosuti liikumise suunas.

Ekraani aktiveerimiseks vajutage suvalist nuppu (välja arvatud nupp  $\bigcirc$  **On**).

### Fotode kuvamise muutmine ekraanil

Kuva vahetamiseks vajutage □/耳.

| Ühe foto vaatamine koos andmetega | Üheksa foto vaatamine koos andmetega |
|-----------------------------------|--------------------------------------|

## Paberi valimine

Enne printimist tuleb valida õige paberitüübi seade. Selle olulise sättega määratakse tindi paberile kandmise viis.

### Märkus.

Leripaberi kättesaadavus on piirkonniti erinev.

□ Järgmiste Epsoni eripaberite osanumbrid leiate Epsoni veebilehelt.

Valige nende paberitüüpide ja sätete seast sobiv.

| Paberitüüp                                                                         | Paberitüübi<br>seade            | Salve mahutavus |
|------------------------------------------------------------------------------------|---------------------------------|-----------------|
| Tavapaber *                                                                        | Plain paper                     | 12 mm           |
| Epson Premium Ink Jet Plain Paper<br>(Epsoni tindiprinteripaber Premium)           | (Tavapaber)                     | 100 lehte       |
| Epson Bright White Ink Jet Paper<br>(Epsoni säravvalge tindiprinteri paber)        |                                 | 80 lehte        |
| Epson Matte Paper-Heavyweight<br>(Epsoni mattpaber Heavyweight)                    | Matte (Matt)                    | 20 lehte        |
| Epson Photo Quality Ink Jet Paper<br>(Epsoni fotoprindipaber)                      |                                 | 100 lehte       |
| Epson Premium Glossy Photo Paper<br>(Epsoni läikeline fotopaber Premium)           | Prem. Glossy<br>(Läikeline)     | 20 lehte        |
| Epson Premium Semigloss Photo Paper<br>(Epsoni poolläikeline fotopaber<br>Premium) |                                 |                 |
| Epson Ultra Glossy Photo Paper<br>(Epsoni kõrgläikeline fotopaber)                 | Ultra Glossy<br>(Kõrgläikeline) | 20 lehte        |
| Epson Glossy Photo Paper<br>(Epsoni läikeline fotopaber)                           | Photo Paper<br>(Fotopaber)      | 20 lehte        |
| Epson Photo Stickers 4<br>(Epsoni fotokleebised) **                                | Sticker16<br>(Kleebis)          | 1 leht          |
| Epson Photo Stickers 16<br>(Epsoni fotokleebised) **                               |                                 | 1 leht          |

\* Saate kasutada paberit kaaluga 64 kuni 90 g/m<sup>2</sup>.

\*\* Paber ei pruugi saadaval olla.

## Paberi laadimine

1. Avage paberitugi ja tõmmake see välja.

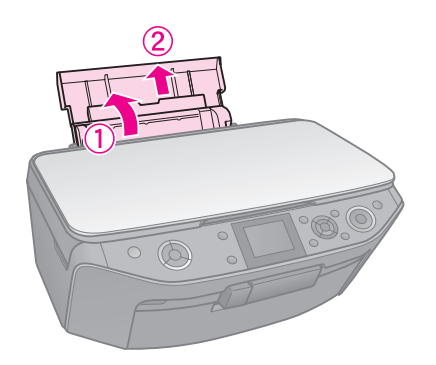

2. Avage esikaas.

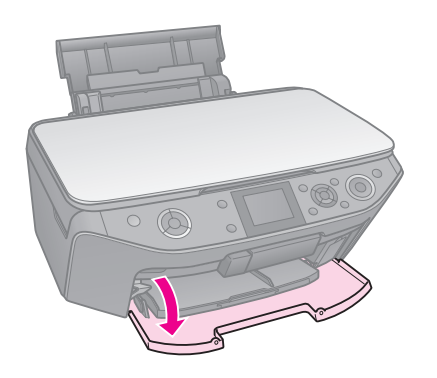

3. Tõmmake esisalv välja.

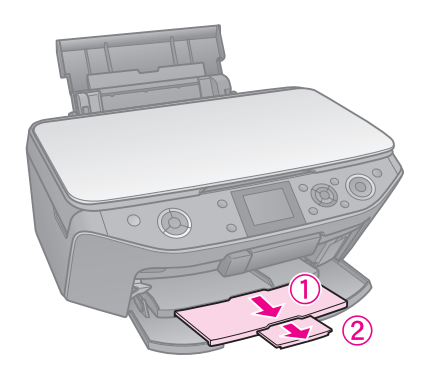

### Märkus.

Veenduge, et esisalv on paberiasendis (alumine asend). Vastasel korral tõstke salve hoob üles, et esisalv normaalasendisse seada.

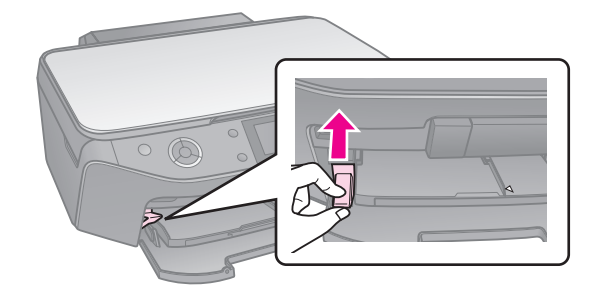

4. Lükake servajuhikut.

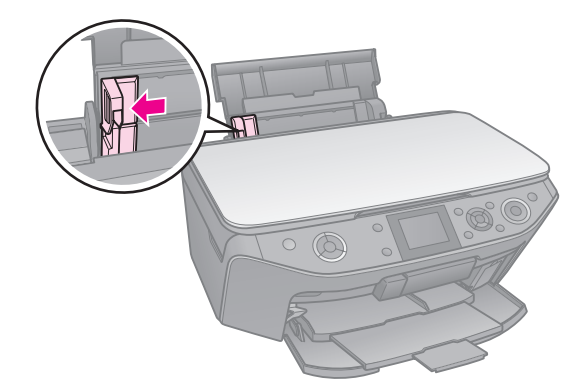

5. Laadige paber isegi panoraamprintimiseks lühem külg ees ja prinditav pool üleval.

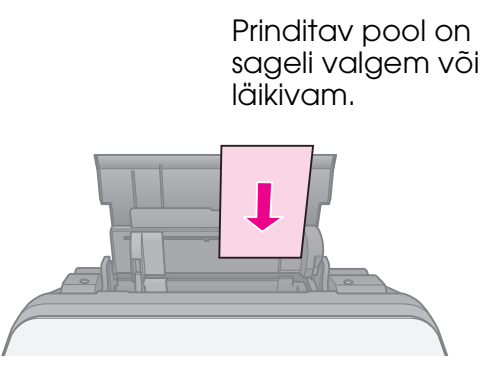

6. Asetage sakkide taha.

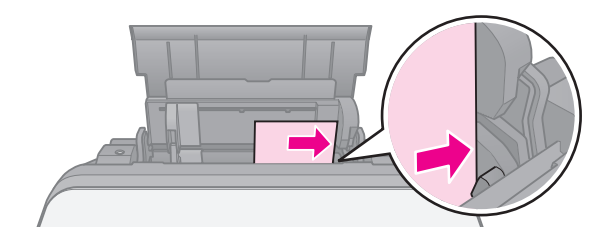

 Libistage servajuhik paremale. Veenduge, et paber jääb vasaku servajuhiku siseküljel oleva noolemärgist ≚ allapoole.

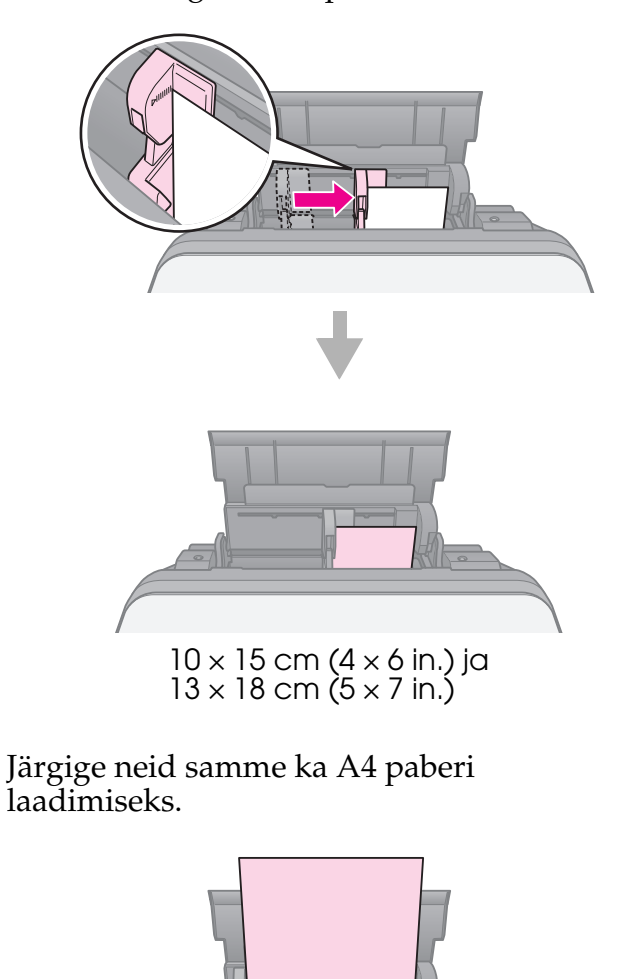

A4

# CD-/DVD-plaatide käsitsemine

### Ettevaatust.

Hoidke CD-/DVD-salve ühetasasel pinnal. Kõver või katkine CD-/DVD-salv võib põhjustada tõrkeid printeri töös.

### Märkus.

- Andmed, muusika või videod tuleb prinditavale CD-/DVD-plaadile salvestada enne, kui hakkate plaadile printima.
- Kui prinditav pind on niiske, võib tint laiali minna.
- Tint võib kergesti laiali minna ka vahetult pärast printimist.
- Veenduge, et CD-/DVD-plaat on täiesti kuivanud, enne kui seda kasutate või prindipinda puudutate.
- Ärge kuivatage CD-/DVD-plaati otsese päikesevalguse käes.
- Kui prindite kogemata CD-/DVD-salvele või selle sisemisele läbipaistvale osale, pühkige tint kohe ära.
- 8 cm väiksele CD-plaadile printimiseks kasutage tarkvara CD-I olevat rakendust EPSON Print CD. Vaadake elektroonilist Kasutusjuhendit.

# CD/DVD asetamine printerisse

1. Sulgege esisalve pikendus.

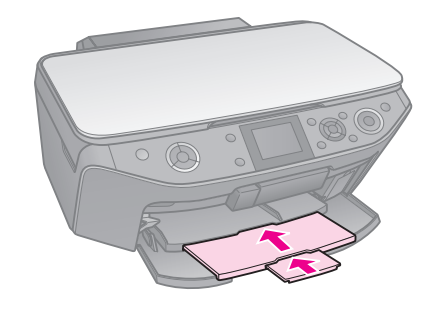

2. Vajutage salve hooba allapoole, kuni esisalv tõuseb CD/DVD asendisse (ülemine asend).

### Ettevaatust.

Ärge vajutage salve hooba printeri töötamise ajal.

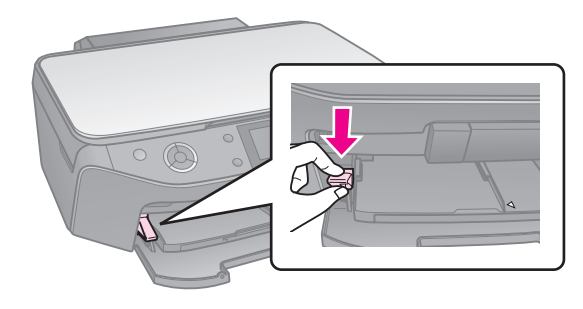

3. Eemaldage 8 cm CD- või DVD-plaadi adapter ja asetage oma CD või DVD salve.

Sildipool peab jääma ülespoole.

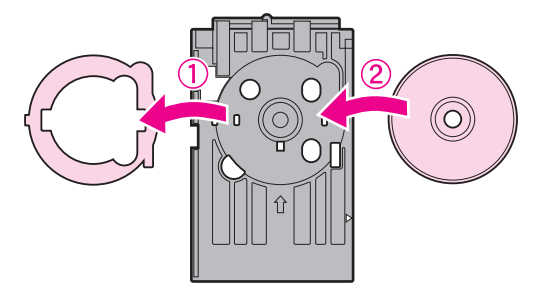

### 4. Lükake salv printerisse.

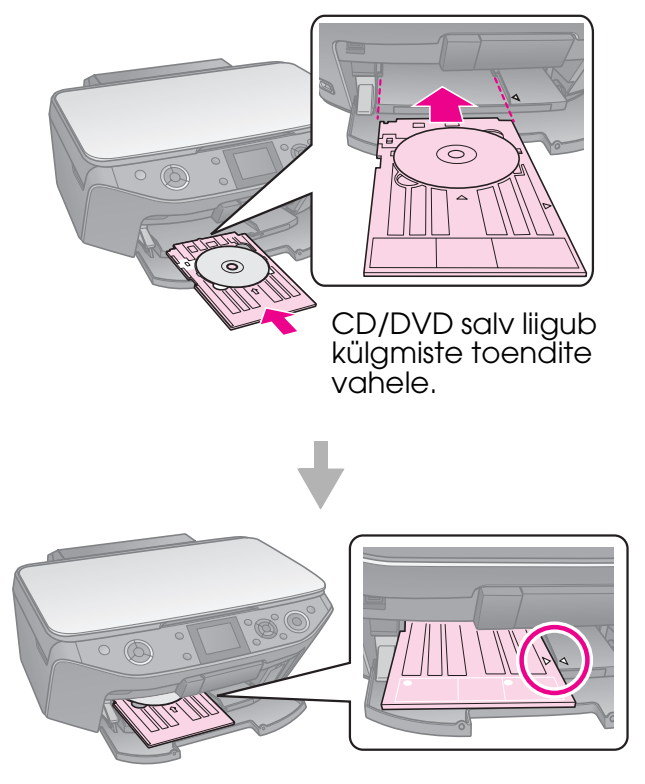

# **CD/DVD** eemaldamine

- 1. Veenduge, et printimine on lõppenud.
- 2. Eemaldage CD/DVD salv; tõmmake see esisalvest otse välja.
- 3. Tõstke salve hoob üles, et esisalv normaalasendisse seada.

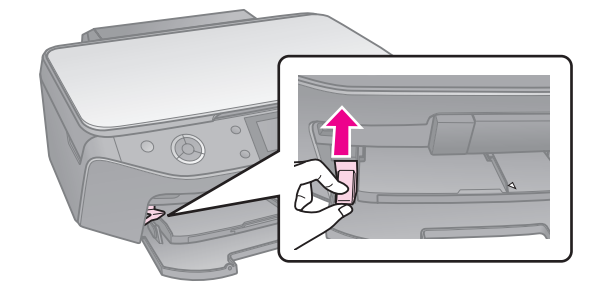

# Kopeerimine

### Märkus.

- Kopeeritud kujutis ei tarvitse olla sama suurusega kui originaal.
- Olenevalt kasutatava paberi tüübist võib trükikvaliteet väljatrüki üla- ja alaosas halveneda või trükk neis piirkondades laiali minna.

# Originaali paigutamine dokumendialusele

1. Avage dokumendikaas ja asetage originaal alaspidi dokumendialusele.

Fotod ja dokumendid:

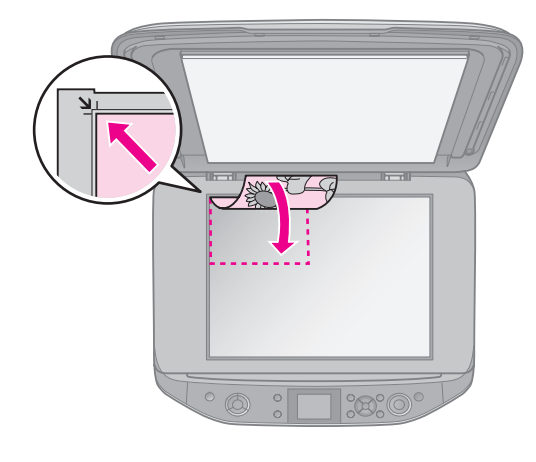

CD/DVD:

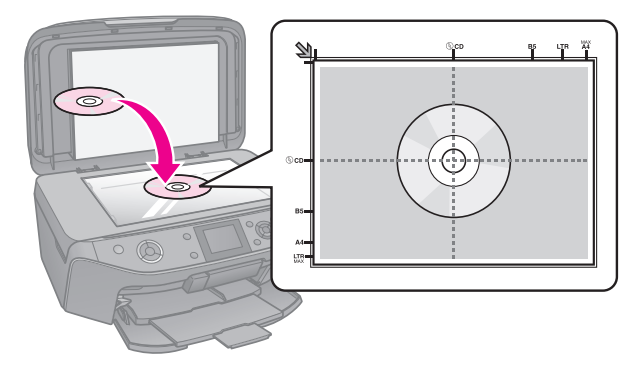

2. Sulgege kaas ettevaatlikult.

### Nõuanne.

Paksu või suureformaadilise dokumendi kopeerimisel võite eemaldada dokumendikaane.

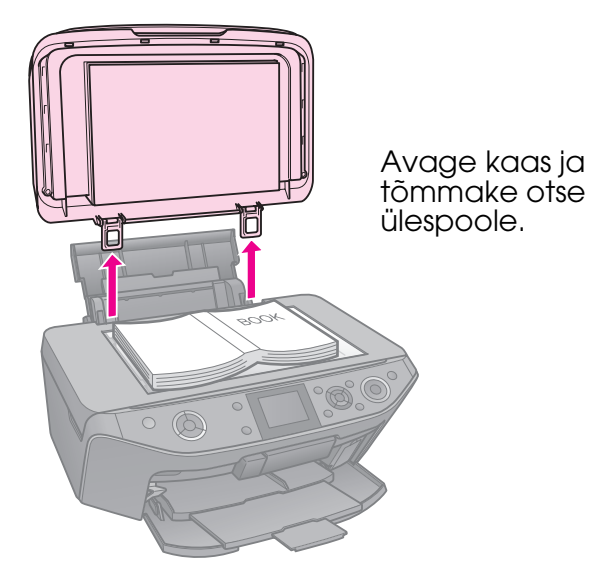

## Fotode kopeerimine

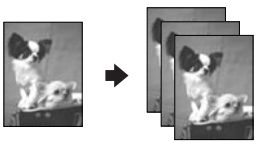

Võite kopeerida fotosid mõõtmetega  $30 \times 40$  mm kuni  $127 \times 178$  mm. Korraga saab kopeerida kaks fotot.

1. Vajutage & Specialty Print.

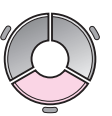

2. Valige **Reprint/Restore Photos** (Fotode kordusprint/taastamine), seejärel vajutage **OK**.

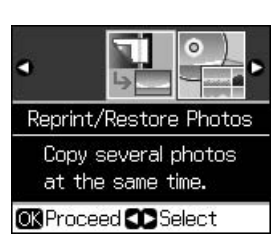

Eesti

3. Vajutage **OK**.

### Märkus.

L Kui teie foto on aja jooksul luitunud, valige värvide elustamiseks On (Sees).

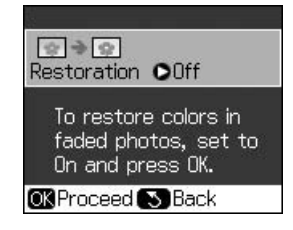

- L Kui valite tavalise foto puhul funktsiooni **Restoration** (Taastamine) seadeks **On** (Sees), võib print ebaõnnestuda.
- 4. Vajutage uuesti **OK**. Kuvatakse eelvaade.
- 5. Valige koopiate arv.
- 6. Vajutage *⊭*  **Menu** ja muutke seadeid ( → "Fotode kordusprintimise või taastamise prindisätted" lk 37). Seejärel vajutage **OK**.
- 7. Vajutage ♦ **Start**.

### Märkus.

Kui servad jäävad kopeerimata, nihutage originaali nurgast veidi eemale.

## Mitme fotot kopeerimine

Asetage fotod printerisse horisontaalselt.

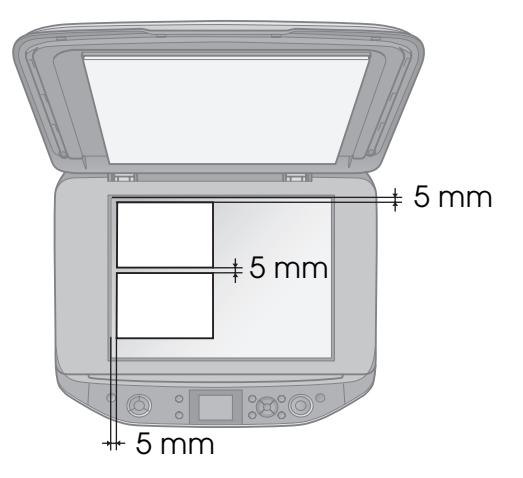

### Märkus.

- Korraga saab kopeerida kaks fotot mõõtmetega  $10 \times 15$  cm ( $4 \times 6$  in.). Kui printimisel selgub, et fotode äärealad on puudu, proovige fotosid ükshaaval kopeerida.
- □ Asetage foto dokumendialuse servast 5 mm kaugusele. Kui kopeerite kaht fotot, jälgige samuti, et nende vahele jääks vähemalt 5 mm vaba ruumi.

L Korraga saab kopeerida ka kaht eri suurusega fotot, kuid vaid sel juhul, kui nende formaat on suurem kui  $30 \times 40$  mm.

### Foto kärpimine ja suurendamine

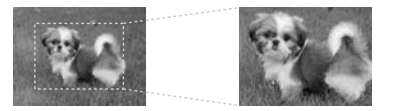

Kopeerimisel võite kärpida foto üleliigse osa ning printida selle, mis on oluline.

- 1. Vajutage *ℓ* Specialty Print.
- 2. Vaadake jaotise "Fotode kopeerimine" lk 11 punkte 2 kuni 4.

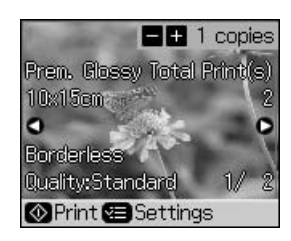

3. Vajutage □⁄耳. Avaneb kärpimiskuva.

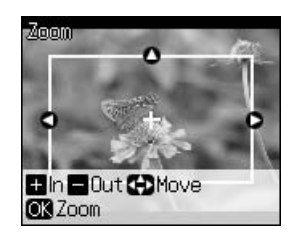

4. Foto kärpimiseks kasutage alltoodud klahve.

| Copies +, - | Raami suuruse<br>muutmine. |
|-------------|----------------------------|
| ▲, ▼, ◀, ►  | Raami liigutamine.         |
| √≡ Menu     | Raami pööramine.           |

### Märkus.

∠≡ Menu on kasutatav üksnes mälukaardirebiimis.

5. Kärpimise kinnitamiseks vajutage **OK**.

### Märkus.

Kui soovite raami asukohta muuta, vajutage eelmisele kuvale pöördumiseks 3 Back.

6. Kui kärbitud kujutis on üle vaadatud, vajutage **OK**.

### Märkus.

Kärbitud kujutise juures on tähis 🔳.

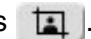

- 7. Valige koopiate arv.
- Vajutage *i* = Menu ja muutke seadeid (→ "Fotode kordusprintimise või taastamise prindisätted" lk 37). Seejärel vajutage OK.
- 9. Vajutage **\$ Start**.

## Dokumendi kopeerimine

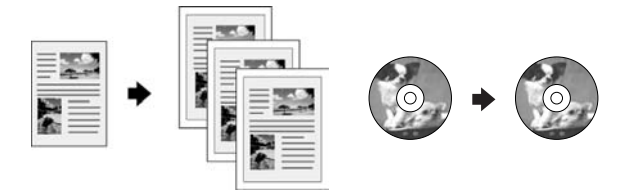

1. Vajutage **© Copy**.

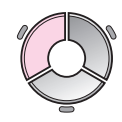

Valige kopeerimisseaded
 (➡ "Kopeerimisreþiim" lk 32).

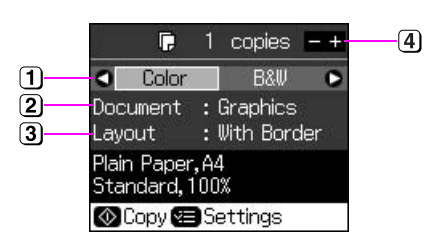

- Värvikoopia tegemiseks valige Color (Värviline) ning mustvalge koopia tegemiseks B&W (Mustvalge).
- Valige dokumendi tüüp.
- 3 Valige paigutuse säte.
- 4 Valige koopiate arv.
- Seadete muutmiseks vajutage *i* → *Menu* (*i m*, Kopeerimisre*p*iimi prindisätted*"* lk 33). Seejärel vajutage **OK**.

#### Nõuanne.

Kui funktsiooni **Layout** (Paigutus) seadeks on valitud **CD/DVD Copy** (CD/DVD kopeerimine), printige kõigepealt proovieksemplar paberile. Valige funktsiooni **Paper Type** (Paberi tüüp) seadeks **Plain Paper** (Tavapaber) ja asetage printerisse tavalist paberit. 4. Vajutage **\$ Start**.

### Märkus.

Kui servad jäävad kopeerimata, nihutage originaali nurgast veidi eemale.

# Printimine mälukaardilt

# Mälukaardi käsitsemine

## Mälukaardi sisestamine

### Märkus.

Kui printeriga on ühendatud digikaamera, eraldage see enne mälukaardi sisestamist.

1. Avage mälukaardipesa kate.

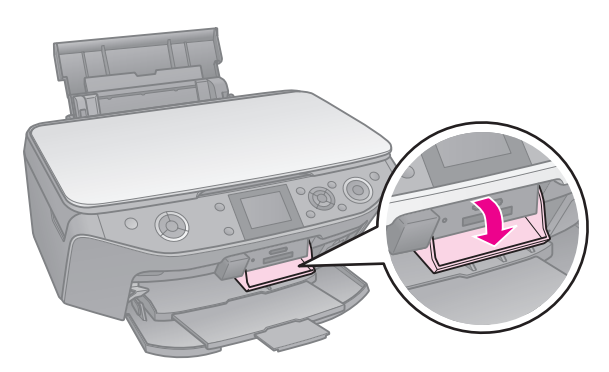

2. Veenduge, et pesades pole mälukaarte. Sisestage oma mälukaart.

### Ettevaatust.

- Läpin Ärge sisestage mitut mälukaarti korraga.
- Ärge püüdke mälukaarti jõuga pessa suruda. Mälukaardid ei sisene täielikult.
- Kontrollige kindlasti kaardi sisestamissuunda, ja kui kaart vajab adapterit, kinnitage enne kaardi sisestamist kindlasti adapter. Muidu võib juhtuda, et te ei saa kaarti printerist välja võtta.

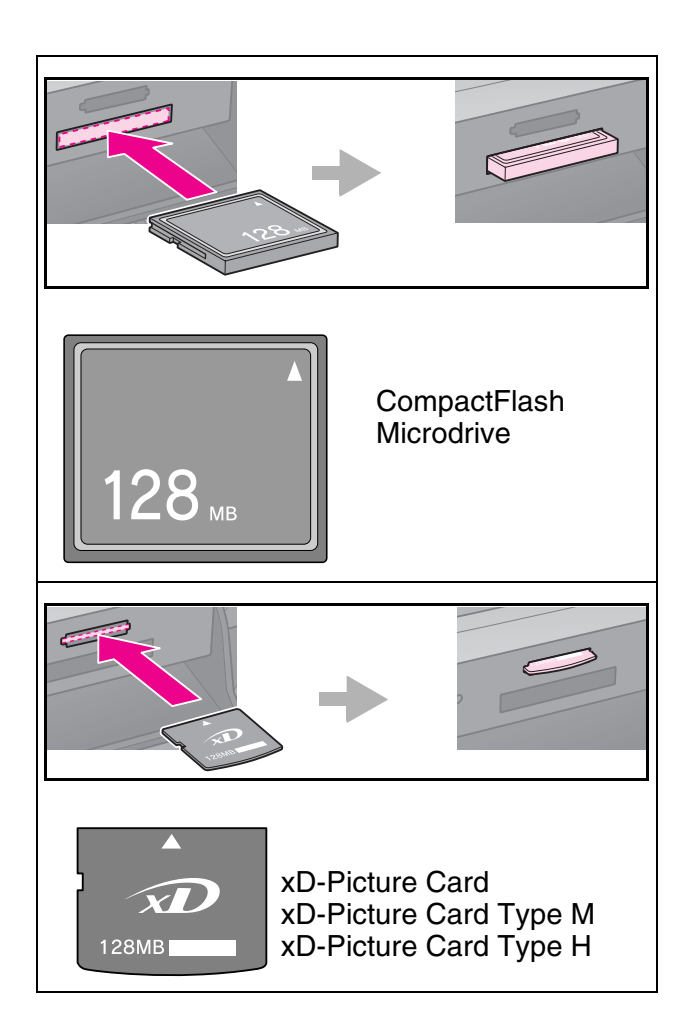

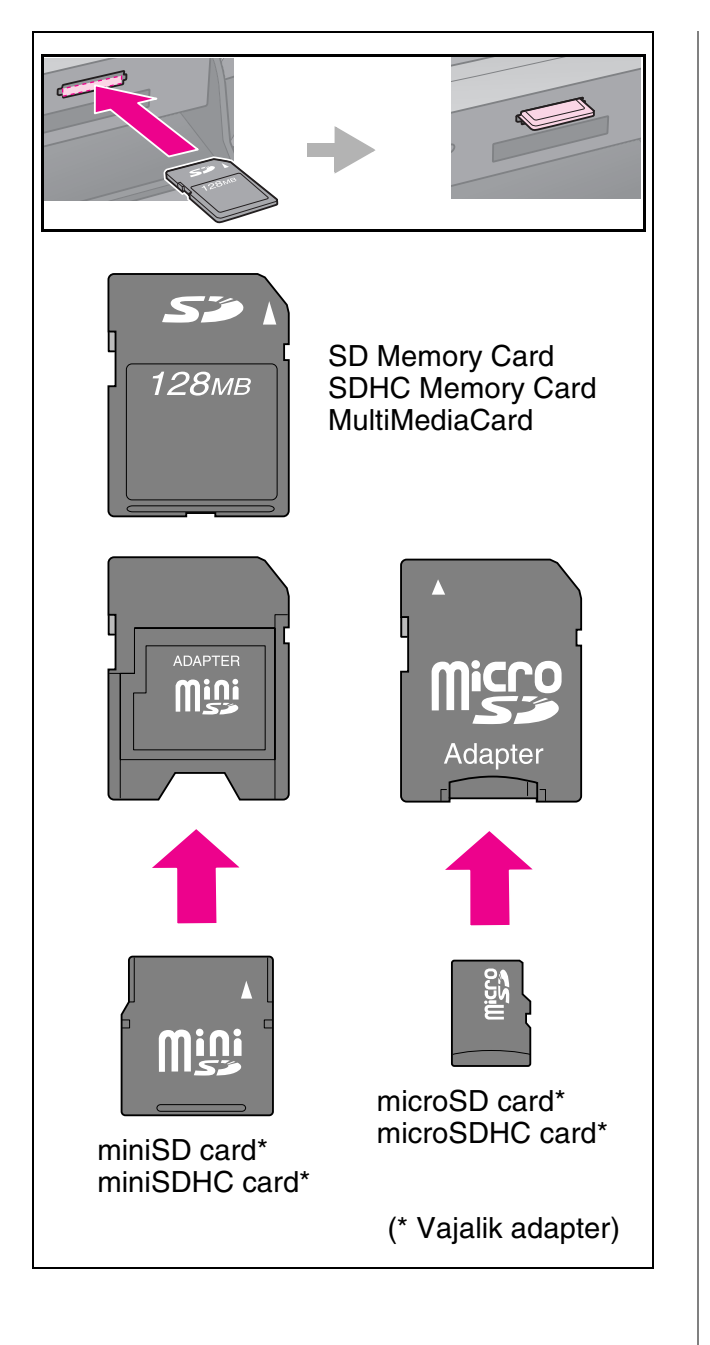

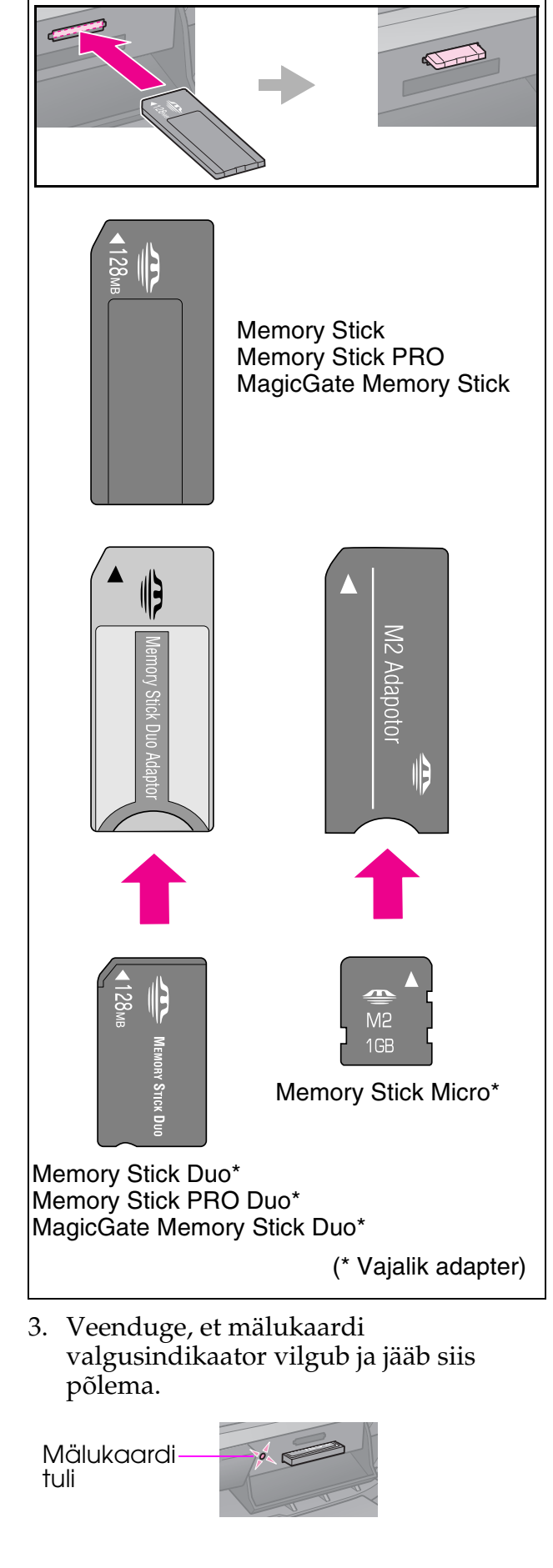

## Mälukaardi eemaldamine

- 1. Kontrollige, et mälukaardi valgusindikaator ei vilguks.
- 2. Eemaldamiseks tõmmake mälukaart otse pesast välja.

## Fotode printimine

1. Vajutage **\* Memory Card**.

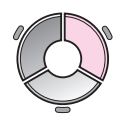

2. Valige fotode vaatamiseks või printimiseks allolevast tabelist vähemalt üks seade ja vajutage **OK**. Fotode valimiseks ja eksemplaride arvu määramiseks järgige allolevaid juhiseid.

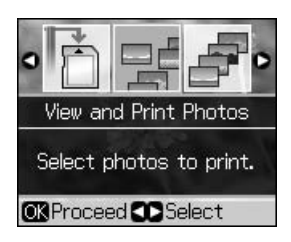

| Säte                                                               | Juhised                                                                                                    |
|--------------------------------------------------------------------|----------------------------------------------------------------------------------------------------|
| View and<br>Print Photos<br>(Fotode<br>vaatamine ja<br>printimine) | Valige foto ja määrake<br>eksemplaride arv.                                                                             |
| Print All<br>Photos                                                | Määrake kõikide fotode eksemplaride arv.                                                                                |
| (Prindi kõik<br>fotod)                                             | Kui soovite määrata<br>eksemplaride arvu iga<br>foto jaoks eraldi,<br>vajutage <b>OK</b> ja valige<br>eksemplaride arv. |
| Print by Date<br>(Prindi<br>kuupäeva<br>järgi)                     | Valige kuupäev ja<br>vajutage valiku<br>märkimiseks ►, seejärel<br>vajutage <b>OK</b> .                                 |
|                                                                    | Kui soovite määrata<br>eksemplaride arvu kõigi<br>fotode jaoks, valige<br>eksemplaride arv.                             |
|                                                                    | Kui soovite määrata<br>eksemplaride arvu iga<br>foto jaoks eraldi,<br>vajutage <b>OK</b> ja valige<br>eksemplaride arv. |

| Säte                                               | Juhised                                                                                                    |
|----------------------------------------------------|----------------------------------------------------------------------------------------------------|
| Print Index<br>Sheet (Prindi<br>registrileht)      | Vt "Fotode valimine ja<br>printimine registrilehelt"<br>lk 17.                                                                                                    |
| Slide Show<br>(Slaidiesitlus)                      | Printer näitab üksteise<br>järel mälukaardil olevaid<br>fotosid. Kui näete fotot,<br>mida soovite printida,<br>vajutage <b>OK</b> ja määrake<br>eksemplaride arv. |
|                                                    | Kui soovite veel mõnd<br>fotot printida, valige see<br>foto. Seejärel määrake<br>koopiate arv.                                                                    |
| Scan to<br>Memory Card<br>(Skanni<br>mälukaardile) | Vt "Foto või dokumendi<br>skannimine" lk 22.                                                                                                    |

- Vajutage *i* = Menu ja muutke seadeid
   (*→* "Mälukaardireþiimi prindisätted" lk 34). Seejärel vajutage OK.
- 4. Vajutage **♦ Stort**.

### Nõuanne.

Fotokleebiseid printides võite kujutise printimiskohta seadistamiseks, kui kujutis ei satu lehe keskele, kasutada alltoodud toiminguid.

- 1. Vajutage 🔐.
- 2. Valige **CD/Sticker Position** (CD/kleebise asukoht), seejärel vajutage **OK**.
- 3. Valige Stickers (Kleebised) ja vajutage ►.
- 4. Valige prindikoha nihutuskaugus (millimeetrites).
- 5. Vajutage **OK**. Proovige uuesti printida.

### Märkus.

Valitud seaded jäävad mällu ka pärast printeri väljalülitamist.

### Foto kärpimine ja suurendamine

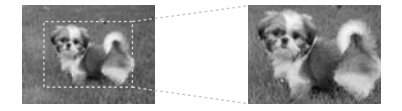

- 1. Vajutage **\* Memory Card**.
- 2. Valige **View and Print Photos** (Fotode vaatamine ja printimine), seejärel vajutage **OK**.

- 3. Valige kärbitav foto.
- 4. Vajutage □⁄⊑.
- 5. Vaadake jaotise "Foto kärpimine ja suurendamine" lk 12 punkte 4 kuni 7.
- 6. Vajutage *i* = Menu ja muutke seadeid
  (→ "Mälukaardireþiimi prindisätted" lk
  34). Seejärel vajutage OK.
- 7. Vajutage **\$ Start**.

# Fotode printimine dekoratiivraamides

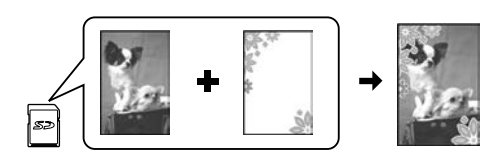

Foto võib raamistada värvilise raamiga.

1. Valige printeriga kaasasolevalt CD-lt rakendus "P.I.F." ning salvestage raamid EPSON PRINT Image Framer Tooli abil mälukaardile. Lisateavet leiate rakenduse sisespikrist.

### Märkus.

See, kas EPSON PRINT Image Framer Tool ja P.I.F. raamid on CD-le salvestatud, sõltub printeri osturiigist.

- 2. Asetage printerisse raami mõõtmetele vastav paber (→ lk 7).
- Sisestage mälukaart, millele on salvestatud fotod ja P.I.F. raamid (→ lk 14).
- 4. Kui soovite printida oma fotosid eelnevalt valitud P.I.F. raamidega, vajutage **OK**.

Kui soovite valida P.I.F. raamid mälukaardilt, vajutage 5 **Back**. Seejärel valige foto suvandiga **View and Print Photos** (Fotode vaatamine ja printimine) ning sättes **Layout** (Paigutus) (➡ "Fotode printimine" lk 16) P.I.F. raam.

5. Valige foto ja P.I.F. raam ning vajutage **OK**.

### Märkus.

- □ Foto vaatamiseks raamis vajutage veel kord **OK**.
- Igale fotole on P.I.F. raam juba eelnevalt määratud, mistõttu te ei saa seda muuta.
- 6. Valige koopiate arv.

- 7. Vajutage *i* → Menu ja muutke seadeid
  (→ "Mälukaardireþiimi prindisätted" lk
  34). Seejärel vajutage OK.
- 8. Vajutage **\$ Start**.

## DPOF-sätetega printimine

Kui kaamera toetab DPOF-vormingut, saate seda kasutada fotode eelvalimiseks ja koopiate arvu printimiseks määramiseks, kui mälukaart veel kaameras asub. Lisateavet leiate kaamera juhendist.

- 1. Sisestage DPOF-andmeid sisaldav mälukaart (→ lk 14).
- 2. Vajutage **OK**.
- Vajutage *i* = Menu ja muutke seadeid
   (*→* "Mälukaardireþiimi prindisätted" lk 34). Seejärel vajutage OK.
- 4. Vajutage **\$ Start**.

## Fotode valimine ja printimine registrilehelt

Prinditavate fotode valimiseks võite kasutada registrilehte.

### Registrilehe printimine.

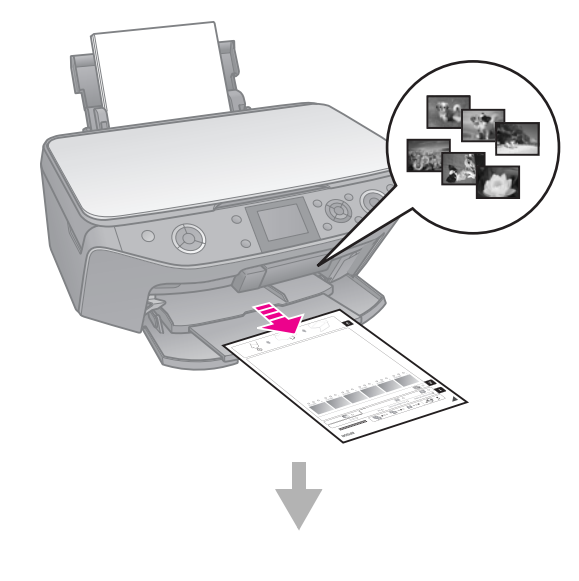

### Fotode valimine registrilehelt

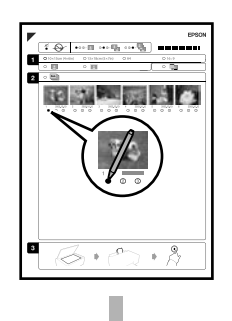

### Registrilehe skannimine

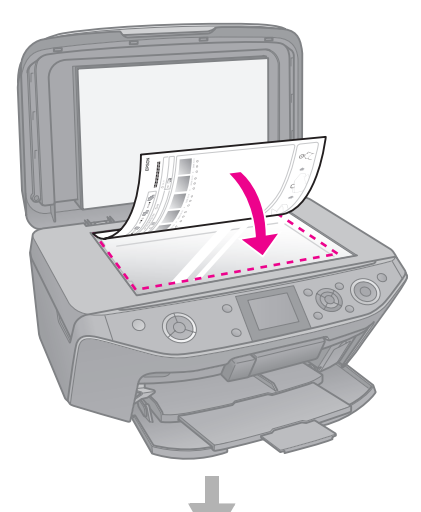

### Valitud fotode printimine

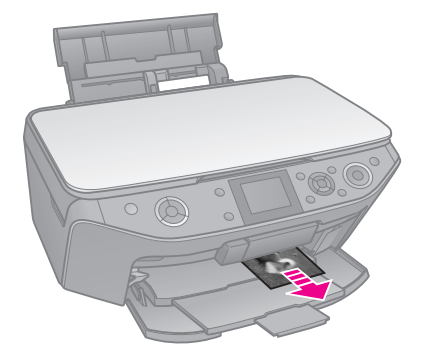

### 1. Registrilehe printimine.

- Laadige mitu lehte tavalist A4 paberit (→ lk 7).
- 2. Vajutage **\* Memory Card**.

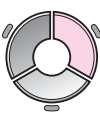

3. Valige **Print Index Sheet** (Prindi registrileht), seejärel vajutage **OK**.

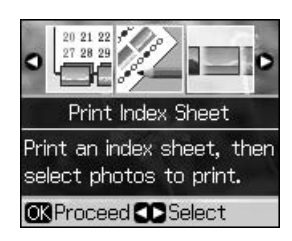

- 4. Veenduge, et valitud on säte **Print Index Sheet** (Prindi registrileht).
- 5. Valige fotode vahemik. Seejärel vajutage **OK**.

| Vahemik                    | Kirjeldus                                        |
|----------------------------|--------------------------------------------------|
| All Photos<br>(Kõik fotod) | Prinditakse kõik<br>mälukaardil olevad<br>fotod. |
| Latest 30<br>(Viimased 30) | Prinditakse failinime<br>alusel viimased         |
| Latest 60<br>(Viimased 60) | 30, 60 voi 90 totot.                             |
| Latest 90<br>(Viimased 90) |                                                  |

6. Vajutage **\$ Start**.

### Märkus.

Kontrollige, kas registrilehe ülemisse vasakusse nurka on prinditud kolmnurga märk. Kui registrileht on vigaselt prinditud, ei saa seade seda skannida.

# 2. Fotode valimine registrilehelt

Valiku tegemiseks värvige registrilehel olevad ovaalid tumeda pastapliiatsi või pliiatsiga.

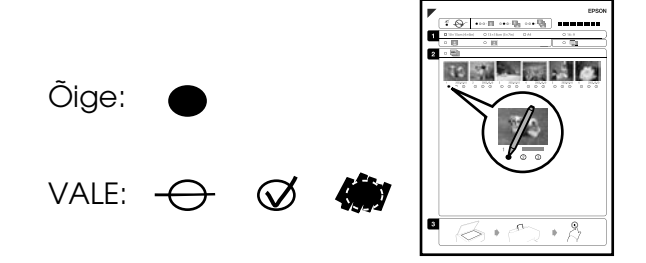

Eesti

- 1. Valige lõigus 1 paberi suurus (➡ lk 6).
- 2. Valige, kas soovite fotod ääristega või ääristeta printida.
- 3. Valikulise andmetempli kaasamiseks värvige ovaal
- 4. Valige lõigus 2 **All** (Kõik) igast fotost ühe koopia printimiseks või täitke iga foto all olev number 1, 2 või 3 koopia valimiseks.

# *3. Registrilehe skannimine ja valitud fotode printimine*

1. Asetage registrileht alaspidi dokumendialusele nii, et lehe ülaosa joondub dokumendialuse vasaku servaga.

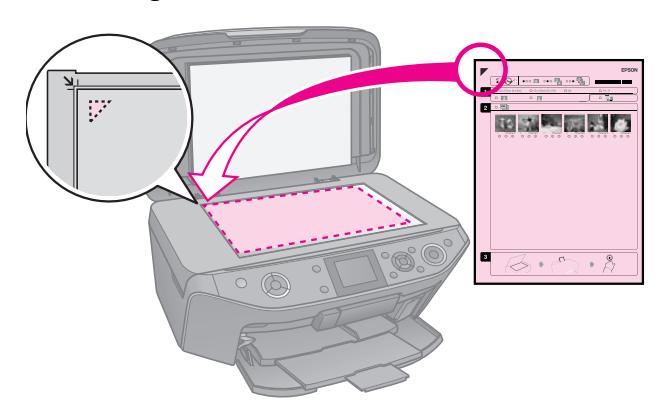

- 2. Sulgege dokumendikaas.
- 3. Laadige registrilehel märgitud suurusega fotopaber (➡ lk 7).

#### Märkus.

Veenduge, et kasutate paberit Ultra Glossy Photo Paper (kõrgläikeline fotopaber), Premium Glossy Photo Paper (läikeline fotopaber Premium) või Premium Semigloss Photo Paper (poolläikeline fotopaber Premium).

4. Veenduge, et ekraanil on valitud **Print Photos from Index Sheet** (Prindi registrilehelt), seejärel vajutage **Start**.

### Märkus.

Kui registrilehti on mitu, oodake kuni printimine on lõpetatud. Seejärel korrake eeltoodud samme iga täiendava lehe skaneerimiseks ja sellelt printimiseks.

### Printimine CD-/DVD-plaadile

# Sätete määramine ja printimine

1. Vajutage & Specialty Print.

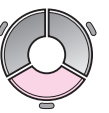

2. Valige **Print on CD/DVD** (Prindi CD-/DVD-plaadile) ja vajutage **OK**.

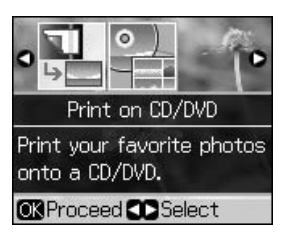

 Vajutage *i* = Menu ja muutke seadeid (→ "CD-/DVD-plaatidele printimise prindisätted" lk 38). Seejärel vajutage OK.

#### Nõuanne.

Kui soovite kõigepealt näidiseksemplari printida, valige sätte **Paper Type** (Paberitüüp) seadeks **Plain Paper** (Tavapaber).

4. Valige foto ja määrake eksemplaride arv.

#### Märkus.

Kui valite fotosid paigutusseade **4-up**, **8-up** või **12-up** jaoks, pole fotode maksimaalarvu vaja määrata. Kasutamata alad jäävad tühjaks.

5. Vajutage **♦ Start**.

### Prindiala seadistus

### Diameetri seadistus

- 1. Vajutage & Specialty Print.
- 2. Valige **Print on CD/DVD** (Prindi CD-/DVD-plaadile) ja vajutage **OK**.
- 3. Vajutage **∠≡ Menu**.
- 4. Valige **CD Inner-Outer** (CD sise-/välismõõt) ja vajutage ►.

5. Määrake ühemillimeetrise sammuga sisemine (Inner) ja välimine diameeter (Outer).

| Inner (Sisemine) | 18 kuni 46 mm   |
|------------------|-----------------|
| Outer (Välimine) | 114 kuni 120 mm |

### Märkus.

Kui valite printimiseks plaadi need alad, võib plaat või CD-/DVD-salv tindiga kokku saada.

| Sisemine<br>südamikuala | 18 kuni 42 mm   |
|-------------------------|-----------------|
| Välimine ääreala        | 117 kuni 120 mm |

6. Vajutage **OK** ja proovige uuesti printida.

### Prindikoha seadistus

- 1. Vajutage 🔐.
- 2. Valige **CD/Sticker Position** (CD/kleebise asukoht), seejärel vajutage **OK**.
- 3. Valige **CD/DVD** ja vajutage ►.
- 4. Valige prindikoha nihutuskaugus (millimeetrites).

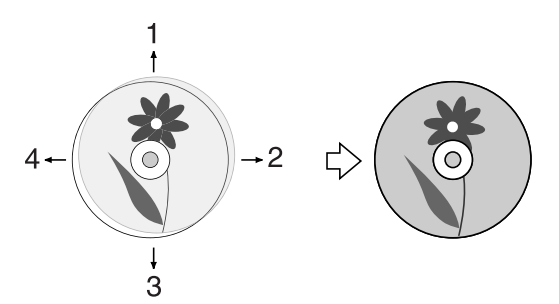

| Seadistus                  | Kirjeldus                                                                                                    |
|----------------------------|----------------------------------------------------------------------------------------------------|
| 1. Üles<br>3. Alla         | Prindikoha nihutamine<br>CD-/DVD-plaadil üles- või<br>allapoole. Nihutada saab<br>0,1 mm sammuga;<br>väikseim väärtus on 0,0 ja<br>suurim 2,0 mm.      |
| 2. Paremale<br>4. Vasakule | Prindikoha nihutamine<br>CD-/DVD-plaadil<br>vasakule või paremale.<br>Nihutada saab 0,1 mm<br>sammuga; väikseim<br>väärtus on 0,0 ja suurim<br>2,0 mm. |

5. Vajutage **OK** ja proovige uuesti printida.

### Märkus.

Valitud seaded jäävad mällu ka pärast printeri väljalülitamist.

# CD-/DVD-plaadi ümbrise printimine

- 1. Asetage printerisse A4-formaadis paber.
- 2. Vajutage & Specialty Print.

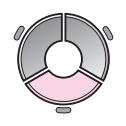

3. Valige **Print on CD/DVD** (Prindi CD-/DVD-plaadile) ja vajutage **OK**.

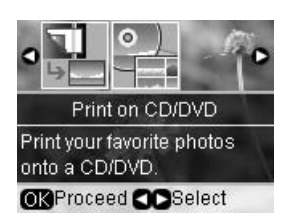

- 4. Vajutage **∠≡ Menu**.
- Valige sätte Media Type (Kandja tüüp) seadeks CD Jacket (CD ümbris) ja muutke seadeid (→ "CD-/DVD-plaatidele printimise prindisätted" lk 38). Seejärel vajutage OK.
- 6. Valige foto ja määrake eksemplaride arv.
- 7. Vajutage **♦ Stort**.

# Printimine välisseadmest

USB-kaabli kaudu saab fotosid printida otse erinevatest välisseadmetest, näiteks digikaamerast, mobiiltelefonist või USB-mäluseadmest.

### Nõuanne.

Valikulise BLUETOOTH-fotoprindiadapteriga printimise kohta leiate teavet elektroonilisest *Kasutusjuhendist*.

### Printimine mäluseadmest

#### Märkus.

- Teatud USB-seadmeid ei toetata. Lisateavet saate kohalikust klienditeenindusest.
- Võimalik, et te ei saa printida mäluseadmes olevaid fotosid, mis on salvestatud mõne teise seadmega, mitte käesoleva printeriga.
- 1. Ühendage seade printeriga (→ "Välise mäluseadme kasutamine" lk 22).
- 2. Eemaldage printerist kõik mälukaardid.
- 3. Kui avaneb allolev aken, valige kaust, millest soovite printida, ja vajutage **OK**.

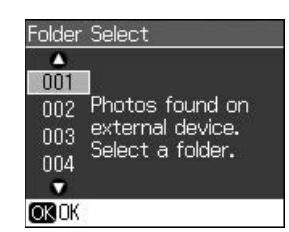

Järgige juhiseid, mida kasutatakse mälukaardilt printimise puhul
(➡ "Fotode printimine" lk 16).

### Rakenduste PictBridge ja USB DIRECT-PRINT kasutamine

PictBridge ja USB DIRECT-PRINT võimaldavad printida fotosid, ühendades digikaamera otse printeriga.

Veenduge, et kaamera ja sellega tehtud fotod vastavad alltoodud tingimustele.

| Ühilduvus           | PictBridge või USB<br>DIRECT-PRINT                 |
|---------------------|----------------------------------------------------|
| Faili vorming       | JPEG                                               |
| Kujutise<br>formaat | $80 \times 80$ pikslit kuni<br>9200 × 9200 pikslit |

- 1. Veenduge, et printer ei prindi arvutist.
- 2. Eemaldage printerist kõik mälukaardid.
- 3. Vajutage 🔐.
- 4. Valige **PictBridge Setup** (PictBridge'i seadistus) ja vajutage **OK**.
- 5. Valige prindiseaded
  (➡ "Mälukaardireþiimi prindisätted" lk
  34). Seejärel vajutage OK.
- 6. Ühendage kaamera USB-kaabel printeri esiküljel asuvasse USB-porti.

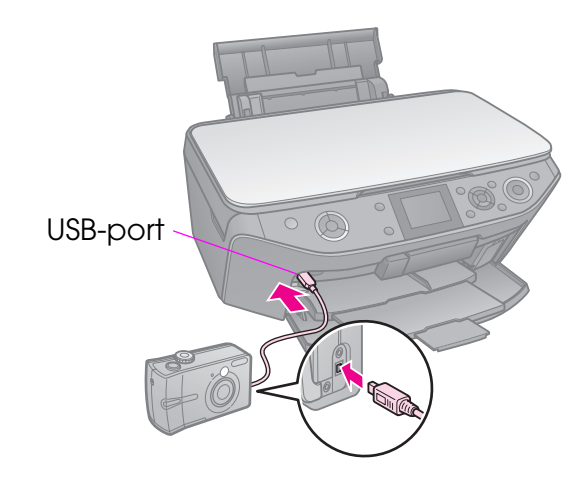

7. Veenduge, et kaamera on sisse lülitatud ja kasutage seda fotode valimiseks, vajalike seadete reguleerimiseks ja fotode printimiseks. Lisateavet leiate kaamera juhendist.

### Märkus.

- Sõltuvalt käesoleva printeri sätetest ja digikaamerast ei pruugi kõik paberitüübi ja formaadi ning paigutuse kombinatsioonid toetust omada.
- Mõned teie digikaamera sätted võivad väljatrükil mitte kajastuda.

Teil on võimalik salvestada skannitud foto või dokumendi otse mälukaardile, kasutades vormingut JPEG või PDF. Samuti võite USB-kaabli abil salvestada fotosid mälukaardilt otse välisesse mäluseadmesse.

# Foto või dokumendi skannimine

1. Vajutage **A Memory Card**.

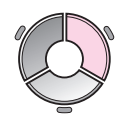

2. Valige **Scan to Memory Card** (Skanni mälukaardile), seejärel vajutage **OK**.

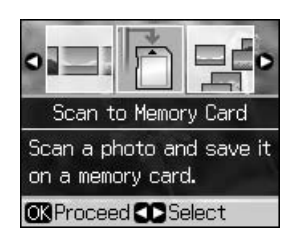

3. Valige järgmised sätted.

| Säte                     | Kirjeldus                                                                                                    |
|--------------------------|----------------------------------------------------------------------------------------------------|
| Format<br>(Vorming)      | Valige JPEG või PDF.                                                                                                    |
| Scan Area<br>(Skanniala) | Kui värv foto servadel on<br>hele, valige <b>Max Area</b><br>(Maks. ala). Muul juhul<br>valige <b>Auto Cropping</b><br>(Aut. kärpimine). |
| Original<br>(Originaal)  | Valige kopeerimisalusele<br>asetatud dokumendi tüüp.                                                                                     |
| Quality<br>(Kvaliteet)   | Valige dokumendi<br>skannimiskvaliteet.                                                                                                  |

4. Vajutage **OK**. Dokument skannitakse ja salvestatakse mälukaardi kausta **EPSCAN**.

Kui skannimine on lõppenud, avaneb kinnituskuva. Jätke meelde kujutisele antud nimi ja asukoht kaardil.

### Ettevaatust.

- Ärge avage skannimise ajal skannimisseadet; see võib rikkuda printeri.
- Ärge eemaldage kaarti ega lülitage printerit välja ajal, mil mälukaardituli vilgub; see võib põhjustada andmekadu.

### Märkus.

Kui fotot kärbitakse servadest, nihutage originaali nurgast veidi eemale.

## Välise mäluseadme kasutamine

Teil on võimalik kopeerida pilte mälukaardilt välisele mäluseadmele, näiteks zip-ajamile, CD-R/RW-kettajamile (USB-ühendusega), magnetoptilisele kettale või USB-välkmällu.

### Märkus.

Teatud USB-seadmeid ei toetata. Lisateavet saate kohalikust klienditeenindusest.

- Kui printer on arvutiga ühendatud, eraldage USB-kaabel või lülitage arvuti välja.
- Ühendage mäluseadme USB-kaabel printeri esiküljel asuvasse USB-porti. (Kui mäluseadme saab otse ühendada, tehke seda.) Seejärel sisestage andmekandja mäluseadmesse.

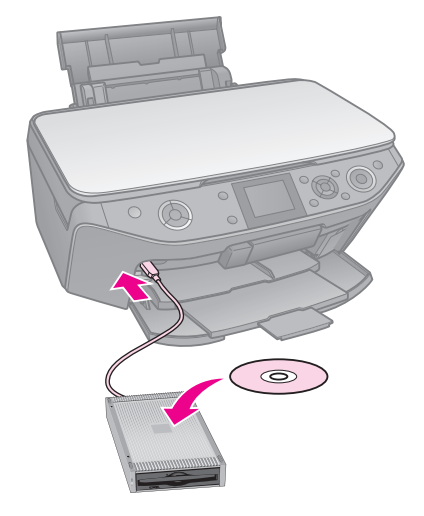

3. Vajutage 🔐.

- 4. Valige **Backup Memory Card** (Varunda mälukaart), seejärel vajutage **OK**.
- 5. Valige **Backup Memory Card** (Varunda mälukaart), seejärel vajutage **OK**.
- 6. Järgige ekraanil kuvatud juhiseid.

### Märkus.

Fotode varundamisel CD-R/RW-ajamile teeb printer iga varundusseansi jaoks eraldi kausta. CD-R/RW-le saab salvestada mitme varundusseansi andmed.

## Ettevaatusabinõud

### Hoiatus.

Kui tinti satub kätele, peske neid põhjalikult seebi ja veega. Kui tinti satub silma, loputage silmi kohe veega. Ebamugavustunde või nägemisprobleemide püsimisel pöörduge kohe arsti poole.

- Ärge liigutage prindipead käsitsi.
- Tühja tindikassetiga ei saa printimist jätkata ka siis, kui teistes kassettides on veel tinti.
- Jätke tühi tindikassett seniks seadmesse, kuni vahetuskassett on olemas. Muidu võib prindipea düüsidesse jäänud tint kuivada.
- Iga paigaldamisega kasutatakse teatav hulk tinti ära, sest seade kontrollib automaatselt selle töökindlust.
- Tindi maksimaalse efektiivsuse tagamiseks eemaldage tindikassett alles siis, kui olete valmis seda asendama. Madala tindisisaldusega tindikassette ei saa tagasipaigaldamisel taaskasutada.
- Epson soovitab kasutada Epsoni originaalkassette. Teiste tootjate tindikassettide kasutamine võib põhjustada rikkeid, mis ei kuulu Epsoni garantii alla ning võib teatud tingimustel esile kutsuda tõrkeid printeri töös. Teiste tootjate tindile ei anna Epson mingit garantiid. Kui te ei kasuta originaal-tindikassette, ei pruugi printer tinditeavet väljastada.

## Tindikassettide eemaldamine ja paigaldamine

Enne alustamist veenduge, et teil on olemas uus tindikassett. Kui alustate kasseti vahetamist, peate kõik sammud ühe korraga läbi tegema.

### Märkus.

- Ärge avage kassetipakki enne, kui olete valmis seda printerisse paigaldama.
   Töökindluse tagamiseks asub kassett vaakumpakendis.
- ❑ Veenduge, et esisalv on paberiasendis (alumine asend) (→ lk 7).
- 1. Valige üks järgmistest toimingutest.
  - Kui tindikassett on tühjaks saanud: Vaadake LCD-ekraanilt, milline kassett tuleb välja vahetada, ja vajutage siis OK.
  - Kui tindikassett ei ole tühi: Vajutage №. Valige Maintenance (Hooldus) ja vajutage OK. Valige Change Ink Cartridge (Vaheta tindikassett) ja vajutage OK.
- 2. Tõstke skannimisseade üles.

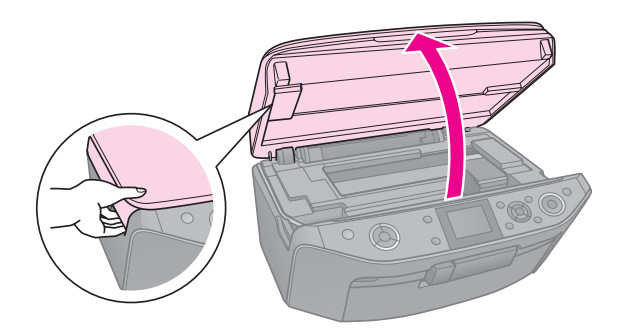

### B Ettevaatust.

Kui dokumendikaas on avatud, ärge skanneriseadet tõstke.

3. Avage kassettide luuk.

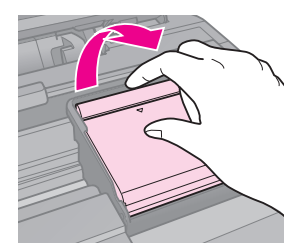

### Ettevaatust.

Ärge püüdke kassettide luuki avada prindipea liikumise ajal. Oodake, kuni prindipea vahetamisasendisse seisma jääb. 4. Pigistage lapatsit ja tõstke see otse üles.

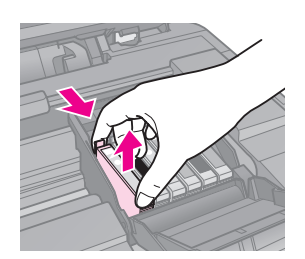

### Ettevaatust.

Ärge täitke tindikassette. Teiste tootjate tindikassettide kasutamine võib põhjustada rikkeid, mis ei kuulu Epsoni garantii alla ning võib teatud tingimustel esile kutsuda tõrkeid printeri töös.

### Märkus.

Kui kassetti on raske eemaldada, kasutage selle eemaldamiseks rohkem jõudu.

5. Võtke uus tindikassett pakendist välja.

### Ettevaatust.

- Kassetti pakendist eemaldades olge ettevaatlik, et te ei murraks tindikasseti küljel olevaid konkse.
- Ärge puudutage kasseti küljel olevat rohelist kiipi. See võib tindikasseti rikkuda.
- 6. Eemaldage kollane kleeplint.

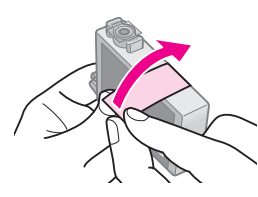

### Ettevaatust.

- Kollane kleeplint tuleb eemaldada enne tindikasseti paigaldamist, muidu võib prindikvaliteet langeda või printimist ei toimu.
- □ Ärge eemaldage tihendit.

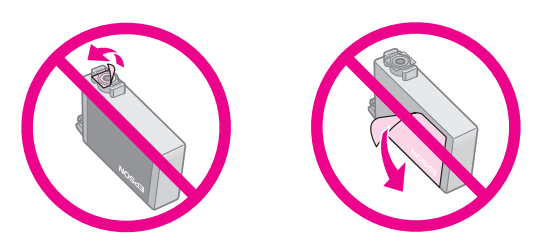

Sisestage tindikassett printerisse kohe pärast tindikasseti pakendist eemaldamist. Kui tindikassetti ei sisestata kohe, võib prindipea kuivada ja te ei saa printida. 7. Asetage uus kassett kassetihoidikusse ja suruge kassetti, kuni see paika klõpsatab.

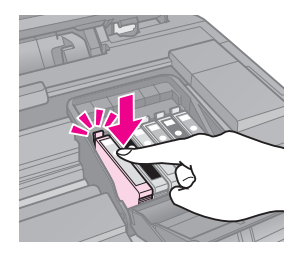

8. Sulgege tindikassettide luuk ja suruge seda alla, kuni see klõpsuga paika läheb.

### Ettevaatust.

Kui luuki on raske sulgeda, kontrollige, kas kõik kassetid on kindlalt oma pesades. Suruge iga kassetti alla, kuni see klõpsuga paika läheb. Ärge püüdke luuki jõuga sulgeda.

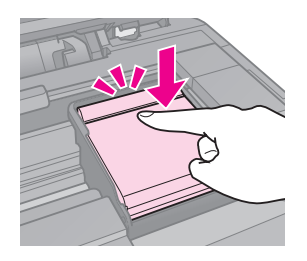

- 9. Sulgege skanner.
- 10. Vajutage **OK**.

Printer hakkab täitma tindiväljastussüsteemi.

### Ettevaatust.

- Ärge tindilaadimise ajal printerit välja lülitage; see raiskab tinti.
- Ärge sisestage CD/DVD salve enne, kui süsteemi täitmine on lõpetatud.

### Märkus.

- Kui pidite kasseti vahetama kopeerimise ajal, tühistage töö ja alustage seda koopiakvaliteedi tagamiseks pärast süsteemi tindiga täitmist uuesti punktist "Originaali paigutamine dokumendialusele".
- Kui ekraanil on ikkagi teade tindikasseti vajavahetamise kohta, on võimalik, et tindikassett on valesti paigaldatud. Vajutage uuesti OK ning suruge tindikassetti allapoole, kuni see klõpsatusega kohale kinnitub.

# Tindikasseti oleku kontrollimine

Saate vaadata, milline kassett hakkab tühjaks saama.

- 1. Vajutage 🔐.
- 2. Valige **Ink Levels** (Tinditasemed) ja vajutage **OK**.

Tindikasseti olek kuvatakse graafilisel kujul:

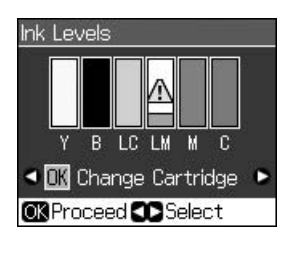

Y (Yellow (Kollane)), B (Black (Must)), LC (Light Cyan (Helesinine)), LM (Light Magenta (Helepunane)), M (Magenta (Punane)), C (Cyan (Sinine))

Kui tint hakkab otsa saama, kuvatakse

3. Eelmisele ekraanile pöördumiseks vajutage 5 **Back**.

### Märkus.

Teiste tootjate tindile ei anna Epson mingit garantiid. Kui te ei kasuta originaal-tindikassette, ei pruugi printer tinditeavet väljastada.

## Prindipea kontrollimine ja puhastamine

Kui print muutub ootamatult heledaks, värve on puudu või üle lehe kulgeb heledaid või tumedaid jooni, on vaja prindipead puhastada.

### Märkus.

Veenduge, et esisalv on paberiasendis (alumine asend).

### Nõuanne.

Prindikvaliteedi säilitamiseks soovitab Epson regulaarset mõne lehe printida.

## Prindipea kontrollimine

Võite printida düüside kontrollmustri, et näha, kas mõni prindipea düüsidest on ummistunud, või kontrollida tulemusi pärast prindipea puhastamist.

- Laadige seadmesse A4 tavapaberit (→ lk 7).
- 3. Valige **Maintenance** (Hooldus) ja vajutage **OK**.
- 4. Valige **Nozzle Check** (Düüside kontroll) ja vajutage **OK**.
- 5. Vajutage **\$ Start**.
- 6. Uurige väljaprinditud düüside kontrollmustrit.
  - Kui print näeb välja nagu alltoodud joonis, ei vaja prindipea puhastamist. Põhimenüüsse pöördumiseks vajutage OK.

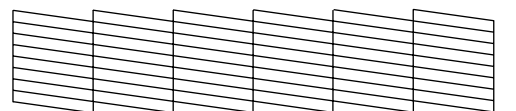

Kui print näeb välja nagu alltoodu, puhastage prindipead vastavalt järgmise lõigu juhistele.

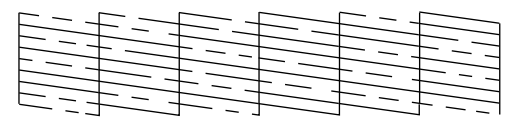

## Prindipea puhastamine

Prindipea puhastamiseks, st tindi korrektseks väljastamiseks, toimige järgmiselt. Enne prindipea puhastamist kontrolli düüse, et veenduda, kas prindipea vajab puhastamist (➡ "Prindipea kontrollimine" lk 26).

#### Märkus.

- Prindipea puhastamiseks kasutatakse tinti, seepärast puhastage seda vaid siis, kui kvaliteet halveneb.
- ❑ Kui tinti on vähe, ei saa te võib olla prindipead puhastada. Kui tint on otsas, ei saa te prindipead puhastada. Vahetage esmalt vastav tindikassett (➡ "Tindikassettide eemaldamine ja paigaldamine" lk 24).
- 2. Valige **Maintenance** (Hooldus) ja vajutage **OK**.
- 3. Valige **Head Cleaning** (Prindipea puhastus) ja vajutage **OK**.
- 4. Vajutage ♦ Start.

Printer alustab prindipea puhastamist. Järgige ekraanil olevaid juhiseid.

#### Ettevaatust.

Prindipea puhastamise ajal ei tohi printerit välja lülitada. Nõnda võite seadme rikkuda.

Kui mustris on ikka veel tühimikke või see on tuhm, puhastage prindipea uuesti ja kontrollige siis jälle düüse.

#### Märkus.

Kui tulemus ei parane ka pärast nelja järjestikust puhastamist, lülitage printer välja ja oodake vähemalt kuus tundi. Kuivanud tint peaks selle ajaga pehmemaks muutuma. Seejärel proovige prindipead uuesti puhastada. Kui prindikvaliteet ikka ei parane, võib üks tindikassettidest olla vana või vigastatud ja vajab vahetamist (➡ "Tindikassettide eemaldamine ja paigaldamine" lk 24).

## Prindipea joondamine

Kui print sisaldab valesti joondatud vertikaaljooni või horisontaalseid trippdefekte, saate probleemi prindipead joondades lahendada.

#### Märkus.

Veenduge, et esisalv on paberiasendis (alumine asend).

- Laadige seadmesse A4 tavapaberit (→ lk 7).
- 2. Vajutage 🔐.
- 3. Valige **Maintenance** (Hooldus) ja vajutage **OK**.
- 4. Valige **Head Alignment** (Prindipea joondus) ja vajutage **OK**.
- 5. Vajutage **Start**. Prinditakse neli rida joondusmustrit.
- Vaadake mustrit #1 ja leidke kõige ühtlasemalt prinditud ruut, milles pole märgata triipe ega jooni.
- 7. Valige selle ruudu number ja vajutage **OK**.

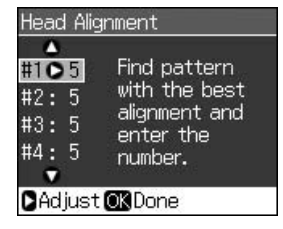

- 8. Sama moodi sisestage teiste mustrite numbrid.
- 9. Kui see on tehtud, vajutage **OK** ekraanil kuvatakse teade joondamise lõpulejõudmise kohta.

Printeri kasutamise kohta arvutiga vaadake elektroonilist *kasutusjuhendit*.

## Veateated

| Veateated                                                                                                    | Lahendus                                                                                                    |
|----------------------------------------------------------------------------------------------------|----------------------------------------------------------------------------------------------------|
| A printer error has<br>occurred. Turn off<br>the printer, then<br>press On button to<br>turn on. See your<br>documentation.<br>(Aset on leidnud<br>printeri tõrge.<br>Lülita printer välja,<br>siis vajuta nuppu<br>ON, et printer<br>sisse lülitada.<br>Vaata juhendeid.) | Veenduge, et printeris<br>pole paberit. Kui<br>veateade püsib,<br>pöörduge edasimüüja<br>poole.                                                |
| A scanner error<br>has occurred. See<br>your<br>documentation.<br>(Aset on leidnud<br>skanneri tõrge.<br>Vaata juhendeid.)                                                                                                    | Lülitage printer välja ja<br>uuesti sisse. Kui<br>veateade püsib,<br>pöörduge edasimüüja<br>poole.                                             |
| Waste ink pad in<br>the printer is<br>saturated. Contact<br>your dealer to<br>replace it.<br>(Printeri<br>tindijääkide padi<br>on küllastunud.<br>Selle<br>vahetamiseks<br>pöörduge<br>edasimüüja<br>poole.)                                                               | Tindipadja<br>väljavahetamiseks<br>pöörduge edasimüüja<br>poole.                                                                               |
| Cannot recognize<br>ink cartridges<br>(Tindikassette ei<br>tuntud ära).                                                                                                    | Veenduge, et<br>tindikassetid on õigesti<br>paigaldatud.<br>(➡ "Tindikassettide<br>eemaldamine ja<br>paigaldamine" lk 24).<br>Proovige uuesti. |

| Veateated                                                                                                    | Lahendus                                                                                                    |
|----------------------------------------------------------------------------------------------------|----------------------------------------------------------------------------------------------------|
| The document is<br>too complex to<br>print with<br>Bluetooth<br>(Dokument on<br>Bluetoothiga<br>printimiseks liiga<br>keeruline).     | Vaadake seadme<br>andmeedastusega<br>seonduvat teavet.                                                                                                    |
| Data error.<br>The document<br>cannot be printed.<br>(Andmeviga.<br>Dokumenti ei saa<br>printida.)                                    | Vaadake seadme<br>andmeedastusega<br>seonduvat teavet.<br>(Põhjus: Andmed pole<br>saadaval seadme tõrke<br>tõttu.)                                                      |
| Data error.<br>The document<br>may not be printed<br>correctly.<br>(Andmeviga.<br>Dokumendi<br>printimine ei<br>pruugi<br>õnnestuda.) | Vaadake seadme<br>andmeedastusega<br>seonduvat teavet.<br>(Põhjus: Andmed on<br>osaliselt rikutud ning<br>neid ei saa<br>puhverdada.)                                   |
| Cannot recognize<br>the device.<br>(Seadet ei tuntud<br>ära.)                                                                         | Veenduge, et<br>mälukaart on õigesti<br>paigaldatud. Kui<br>ühendasite<br>USB-mäluseadme,<br>veenduge, et<br>andmekandja on<br>õigesti paigaldatud.                     |
| Cannot recognize<br>the memory card<br>or disk<br>(Mälukaarti või<br>ketast ei tuntud<br>ära).                                        | Veenduge, et<br>mälukaart või ketas on<br>õigesti paigaldatud. Kui<br>see on korras,<br>kontrollige, kas viga<br>võib olla kaardis või<br>kettas ja proovige<br>uuesti. |
| Backup Error.<br>Error Code.<br>xxxxxxxx<br>(Varunduse viga.<br>Veakood.<br>xxxxxxx)                                                  | Tekkis tõrge ja<br>varundamine<br>katkestati. Märkige<br>veakood üles ja võtke<br>ühendust<br>edasimüüjaga.                                                             |

| Veateated                                                                                                    | Lahendus                                                                                                    |
|----------------------------------------------------------------------------------------------------|----------------------------------------------------------------------------------------------------|
| A problem<br>occurred while<br>formatting.<br>Formatting<br>canceled.<br>(Vormindamisel<br>tekkis tõrge.<br>Vormindamine<br>katkestati.)                             | Korrake toimingut. Kui<br>jälle tekib viga, võib<br>probleem olla<br>mälukaardis või kettas.<br>Kontrollige kaarti või<br>ketast ja proovige<br>uuesti. |
| An error occurred<br>while saving.<br>Save canceled.<br>(Salvestamisel<br>tekkis tõrge.<br>salvestamine<br>katkestati.)                                              |                                                                                                    |
| Cannot create a<br>folder on the<br>memory card or<br>disk. Operation<br>canceled.<br>(Mälukaardile või<br>kettale ei saa<br>kausta luua.<br>Toiming<br>katkestati.) | Sisestage uus<br>mälukaart või ketas ja<br>proovige uuesti.                                                                                             |

## Probleemid ja lahendused

## Seadistusprobleemid

### Ekraan ja reþiimituli lülitusid sisse ja siis kustusid.

Printeri ja vooluvõrgu pinged ei pruugi sobida. Lülitage printer välja ja eraldage viivitamatult vooluvõrgust. Seejärel kontrollige printeri kaableid.

### Ettevaatust.

#### Kui voolupinged ei sobi, ÄRGE LÜLITAGE PRINTERIT SISSE. Võtke ühendust edasimüüjaga.

### Pärast sisselülitamist teeb printer häält.

Veenduge, et kaitselint ei takista prindipea liikumist.

Pärast prindipea vabastamist lülitage toide välja, oodake veidi ja lülitage siis toide uuesti sisse.

# Printer teeb pärast tindikasseti sisestamist iseäralikku häält.

- Pärast tindikasseti paigaldamist tuleb tindiväljastussüsteem tindiga täita. Oodake, kuni täitmine lõppeb (täitmise teade kaob ekraanilt) ja lülitage siis printer välja. Kui lülitate printeri liiga vara välja, võib see kasutada järgmisel sisselülitamisel rohkem tinti.
- Veenduge, et tindikassetid on kindlalt omal kohal ning printerisse pole jäänud mingeid pakkematerjale. Avage kassettide luuk ja suruge kassetid alla, kuni need klõpsuga paika lähevad. Lülitage toide välja, oodake veidi ja lülitage uuesti sisse.

### Pärast tarkvara installimist ei avanenud arvuti taaskäivitamist pakkuv aken.

Tarkvara installimine on puudulik.
 Väljutage tarkvara CD-ROM, sisestage uuesti ja installige tarkvara.

# Ekraanil kuvatud teated pole teie emakeeles.

Kui ekraanil kuvatud teated on ebasobivas keeles, valige seadistusmenüüst sobiv keel.

### Printimise ja kopeerimisega seotud probleemid

### Ekraan on väljalülitunud.

- Veenduge, et printer on sisse lülitatud.
- Lülitage printer välja ja kontrollige, et toitejuhe on korralikult ühendatud.
- Veenduge, et pistikupesa on korras ning see pole elektrilüliti või taimeri poolt välja lülitatud.

# Printerist kostab printimisheli, kuid printimist ei toimu.

- Prindipea düüsid võivad vajada puhastamist (
   "Prindipea puhastamine" lk 27).
- Veenduge, et printer oleks tasasel, kindlal pinnal.

### Veerised ei ole õiged.

- Kontrollige, kas originaal paikneb dokumendialuse ülemises vasakus nurgas.
- Kui servad jäävad kopeerimata, nihutage originaali nurgast veidi eemale.

- Kontrollige, kas paberi formaadi sätted vastavad laaditud paberile.
- Kontrollige, et paber oleks laaditud lühem külg ees lehesööturi paremale poolele, vasak servajuhik kergelt paberi vastas (, Paberi laadimine" lk 7).
- Valige seade Actual (Tegelik), mitte Auto Fit Page (Aut. sobitus) või muutke seadet Zoom (Suum).
- Muutke seadet Expansion (Ulatus), et määrata pildi osa, mis jääb ääristeta printimisel paberi formaadist välja.

### Seadmest väljuvad tühjad lehed.

Prindipea düüsid võivad vajada puhastamist ( , "Prindipea puhastamine" lk 27).

## Paberisöötmisprobleemid

### Paber ei lähe õigesti sisse või jääb kinni.

- Kui paber ei lähe sisse, võtke see lehesööturist välja. Lehvitage paber läbi, laadige see sisse vastu paremat külge ja lükake vasak servajuhik vastu paberit (kuid mitte liiga pingule).
- Kui paber on printeri sisse kinni jäänud, vajutage printeri väljalülitamiseks (JOn. Avage skanneriseade ja eemaldage kinnijäänud paber ja ka kõik paberitükid. Sulgege skanner. Kui tükk paberit jääb lehesööturi lähedusse, tõmmake see õrnalt välja. Seejärel lülitage printer uuesti sisse ja asetage paber seadmesse.
- Kui paber jääb tihti kinni, kontrollige, et vasak servajuhik ei oleks lükatud liiga tihedalt vastu paberit. Proovige laadida vähem paberilehti.
- Veenduge, et kasutusel pole köiteaukudega paber.

## Trükikvaliteedi probleemid

Printidel või koopiatel on ribasid (heledaid jooni).

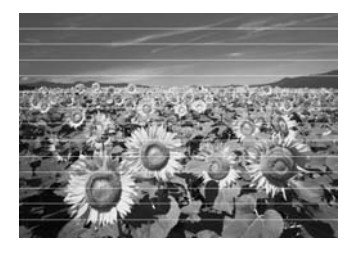

- Puhastage prindipea ( , Prindipea puhastamine" lk 27).
- Valige õige paberitüüp (➡ "Paberi valimine" lk 6).
- Kontrollige, et prinditav pool (valgem või läikivam) on ülespidi.
- Kasutage tindikassetid ära kuue kuu jooksul pärast nende paigaldamist.
- Tindikassetid võivad vajada vahetamist
   () "Tindikassettide eemaldamine ja paigaldamine" lk 24).
- Joondage prindipea (→ "Prindipea joondamine" lk 27).
- Puhastage dokumendialus. Vaadake elektroonilist Kasutusjuhendit.
- Kui koopial ilmneb muaree, muutke suumiseadet Zoom (Suum) või nihutage originaali.

### Print on hägune või läheb laiali.

- Kontrollige, kas originaal on tasaselt vastu dokumendialust. Kui ainult osa kujutisest on ähmane, võib originaal olla kortsus või kõver.
- Veenduge, et printer pole kaldu või ebatasasel pinnal.
- Kontrollige, et paber ei ole niiske, rullis või laaditud alaspidi (valgem või läikivam prinditav pool peab olema ülespidi). Laadige sisse uus paber ülespidi.
- Valige õige paberitüüp (➡ "Paberi valimine" lk 6).
- Eripaberiga kasutage tugilehte või proovige laadida paberilehti ükshaaval.
- Asetage paberilehed ükshaaval seadmesse. Eemaldage paber esisalvest, siis ei kogune neid sinna korraga liiga palju.

- Puhastage prindipea (+ "Prindipea puhastamine" lk 27).
- Joondage prindipea (→ "Prindipea joondamine" lk 27).
- Printeri sisemuse puhastamiseks tehke koopia, kuid ärge asetage dokumendialusele dokumenti.
- Kasutage ainult Epsoni soovitatud paberit ja Epsoni tindikassette.
- Puhastage dokumendialus. Vaadake elektroonilist Kasutusjuhendit.

### Print on tuhm või on selles tühimikud.

- Puhastage prindipea (
  , Prindipea puhastamine" lk 27).
- Kui paberil on vertikaaljooned, tuleb tõenäoliselt joondada prindipea
   (, Prindipea joondamine" lk 27).
- Tindikassetid võivad olla vanad või tühjenemas. Vahetage tindikassett
   (, Tindikassettide eemaldamine ja paigaldamine" lk 24).
- Valige õige paberitüüp (→ "Paberi valimine" lk 6).
- Kontrollige, et paber ei ole katki, vana, määrdunud või laaditud alaspidi. Kui on, laadige sisse uus paber valgem või läikivam pool ülespidi.
- Kui valite sätte Quality (Kvaliteet) seadeks Standard (Tavaline) või Best (Parim), valige sätte Bidirectional (Kahesuunaline) seadeks Off (Väljas). Kahesuunaline printimine kahandab prindikvaliteeti.

### Print on teraline.

- Veenduge, et sätte Quality (Kvaliteet) seadeks on valitud Best (Parim).
- Kui prindite või kopeerite fotot veenduge, et te ei suurenda seda liiga palju. Proovige printida seda väiksemalt.
- Joondage prindipea (→ "Prindipea joondamine" lk 27).

### Värvid on valed või puuduvad.

- Puhastage prindipea (
  , Prindipea puhastamine" lk 27).
- Tindikassetid võivad olla vanad või tühjenemas. Vahetage tindikassett
   (, Tindikassettide eemaldamine ja paigaldamine" lk 24).

- Kontrollige, kas seadmesse on laaditud õige paber ja ekraanilt vastav säte valitud.
- Veenduge, et kasutusel pole eriefekt, mis võib värve muuta, näiteks Sepia (Seepia).
- Kui paber saab printimise ajal otsa, lisage seda võimalikult ruttu. Kui printer jääb printimise ajal tükiks ajaks ilma paberita, võivad järgmise koopia või prinditöö värvid valed olla.

### Print on liiga tume.

■ Kui kopeerite, vajutage <sup>\*</sup> ■ Menu (Menüüs) ja muutke sätet Density (Tihedus).

### Kujutise formaat või asend on vale.

- Kontrollige, kas seadmesse on laaditud õige paber ja ekraanilt vastav säte valitud.
- Kontrollige, kas originaal on dokumendialusele õigesti paigutatud
   ,,Originaali paigutamine dokumendialusele" lk 11).
- Puhastage dokumendialus. Vaadake elektroonilist Kasutusjuhendit.

### Skannimiskvaliteedi probleemid

Skannitakse vaid osa fotost.

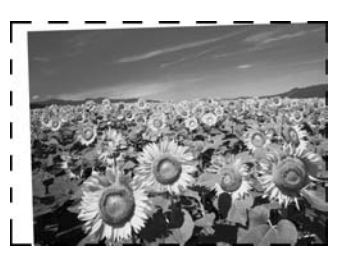

 Äärealal on lugemine takistatud. Nihutage foto äärest veidi kaugemale.

### Fail on liiga suur.

Proovige kvaliteediseadet muuta.

## Lisalahendused

Kui tõrkeotsinguga probleemi lahendada ei õnnestu, võtke ühendust klienditoega. Klienditoe teavet leiate elektroonilisest *kasutusjuhendist* või garantiikaardilt. Kui teie piirkonna teave puudub, võtke ühendust edasimüüjaga, kellelt printeri ostsite.

# Kopeerimisreþiim

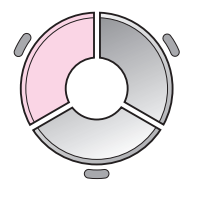

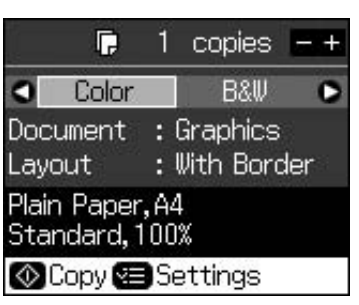

| Menüü                              | Sättevalik                                            | Kirjeldus                                                                                                    |
|------------------------------------|-------------------------------------------------------|----------------------------------------------------------------------------------------------------|
| copies (koopiad)                   | 1 to 99 (1 kuni 99)                                   | -                                                                                                    |
| Color/B&W<br>(Värviline/mustvalge) | Color (Värviline),<br>B&W (mustvalge)                 | -                                                                                                    |
| Document<br>(Dokument)             | Text (Tekst),<br>Graphics (graafika),<br>Photo (foto) | _                                                                                                    |
| Layout (Paigutus)                  | With Border<br>(Äärisega)                             | Originaal kopeeritakse standardse 3 mm äärisega.                                                                                                    |
|                                    | Borderless (Ääriseta)                                 | Foto kopeeritakse paberile servast servani.                                                                                                    |
|                                    |                                                       | <b>Märkus.</b><br>Kujutist suurendatakse või kärbitakse veidi, et see<br>kataks paberi täielikult. Prindikvaliteet võib väljatrüki üla-<br>ja alaosas halveneda või print neis piirkondades laiali<br>minna.   |
|                                    | CD/DVD Copy<br>(CD/DVD<br>kopeerimine)                | Foto kopeeritakse CD- või DVD-plaadile.<br>CD-/DVD-plaadile mahutamise eesmärgil kärbitakse<br>kujutist automaatselt.                                                                                          |
|                                    | 2-up Copy<br>(Kaks ühel)                              | Kahe algdokumendi vähendamine ja nende kopeerimine ühele lehele.                                                                                                    |
|                                    |                                                       | <b>Märkus.</b><br>Asetage kopeerimisalusele üks dokument. Kui esimese<br>dokumendi kopeerimine on lõppenud, asetage alusele<br>teine dokument. Kui te teist originaali ei kopeeri, jääb<br>paberile tühi koht. |
|                                    | Repeat Copy<br>(Korda kopeerimist)                    | Foto kopeeritakse tegelikus suuruses niimitu korda, kui see ühele lehele mahub.                                                                                                    |
|                                    | Repeat-4 (4 koopiat)                                  | Foto kopeeritakse neli korda ühele lehele.                                                                                                    |

## Kopeerimisreþiimi prindisätted

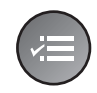

| 5          | 0             |
|------------|---------------|
| Zoom       | O100%         |
| Paper Type | : Plain Paper |
| Paper Size | : A4          |
| Quality    | : Standard    |
| Density    | : ±0          |
| 1983       | •             |
| DAdjust OK | Done          |

| Menüü                                     | Sättevalik                                                                                                    | Kirjeldus                                                                                                    |
|-------------------------------------------|----------------------------------------------------------------------------------------------------|----------------------------------------------------------------------------------------------------|
| Zoom (Suum)                               | Actual (Tegelik), Auto<br>Fit Page (Aut.<br>sobitus),<br>$10 \times 15$ cm->A4,<br>A4->10 $\times 15$ cm,<br>$13 \times 18$ ->10 $\times 15$ ,<br>$10 \times 15$ ->13 $\times 18$ ,<br>A5->A4, A4->A5 | Foto printimiseks tegeliku suurusega valige <b>Actual</b><br>(Tegelik). Ääristeta printimiseks ning kujutise kärpimiseks<br>ja mahutamiseks enamikele paberiformaatidele valige<br><b>Auto Fit Page</b> (Aut. sobitus). Algdokumendi suurust saab<br>muuta ka skaalal, milleks valige <b>Copies +</b> või |
| Paberitüüp                                | Plain Paper<br>(Tavapaber), Matte<br>(Matt), Prem. Glossy<br>(Läikeline), Ultra<br>Glossy<br>(Kõrgläikeline), Photo<br>Paper (Fotopaber),<br>CD/DVD                                                   |                                                                                                    |
| Paper Size<br>(Paberi suurus)             | A4, 10 × 15 cm,<br>13 × 18 cm, CD/DVD,<br>A5                                                                                                    | _                                                                                                    |
| Quality (Kvaliteet)                       | Draft (Mustand),<br>Standard (Tavaline),<br>Best (Parim)                                                                                                    | _                                                                                                    |
| Density (Tihedus)                         | -4 to +4 (-4 kuni +4)                                                                                                    | -                                                                                                    |
| Expansion (Ulatus)                        | Standard (Tavaline),<br>Mid., Min.                                                                                                    | Valige kujutise laienemise ulatus, kui valite sätte<br><b>Borderless</b> (Ääriseta).                                                                                                    |
|                                           |                                                                                                    | <b>Standard</b> (Tavaline): Kujutist suurendatakse ja kärbitakse veidi, et kogu paber ära täita.                                                                                                    |
|                                           |                                                                                                    | Mid: Ääriste printimine on võimalik. (Vähene laiendus.)                                                                                                    |
|                                           |                                                                                                    | Min: Ääriste printimine on võimalik. (Väikseim laiendus.)                                                                                                    |
| CD Inner-Outer<br>(CD<br>sise-/välismõõt) | Outer (Välimine):<br>114–120 mm<br>Standard (Tavaline):<br>114 mm)                                                                                                    | Valige CD/DVD sise- ja välisdiameetri muutmiseks.                                                                                                    |
|                                           | Inner (Sisemine):<br>18–46mm<br>Standard (Tavaline):<br>46mm)                                                                                                    |                                                                                                    |

# Mälukaardireþiim

|                                                  | Sättevalik                                                   | Kirjeldus                                                                                         |
|--------------------------------------------------|--------------------------------------------------------------|---------------------------------------------------------------------------------------------------|
|                                                  | View and Print Photos<br>(Fotode vaatamine ja<br>printimine) | Prinditakse ainult teie valitud fotod.                                                            |
|                                                  | Print All Photos<br>(Prindi kõik fotod)                      | Prinditakse kõik mälukaardil olevad fotod.                                                        |
| View and Print Photos<br>Select photos to print. | Print by Date (Prindi<br>kuupäeva järgi)                     | Fotod prinditakse pildistamiskuupäeva alusel.                                                     |
|                                                  | Print Index Sheet<br>(Prindi registrileht)                   | Prinditakse mälukaardil olevate fotode pisipildid ning te saate valida prinditavad fotod.         |
|                                                  | Slide Show<br>(Slaidiesitlus)                                | Kõiki mälukaardi fotosid näidatakse slaidiesitluse vormis ning te saate valida prinditavad fotod. |
|                                                  | Scan to Memory Card<br>(Skanni mälukaardile)                 | Fotod salvestatakse mälukaardile.                                                                 |

## Mälukaardireþiimi prindisätted

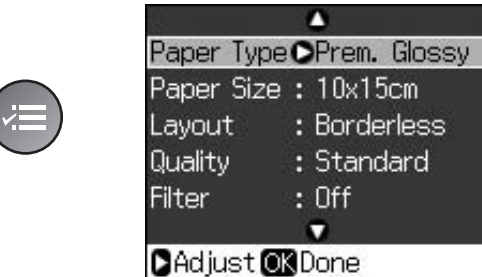

| Menüü                         | Sättevalik                                                                                                    | Kirjeldus |
|-------------------------------|----------------------------------------------------------------------------------------------------|-----------|
| Paper Type<br>(Paberitüüp)    | Prem. Glossy<br>(Läikeline), Ultra<br>Glossy<br>(Kõrgläikeline), Photo<br>Paper (Fotopaber),<br>Plain Paper<br>(Tavapaber), Matte<br>(Mattpaber),<br>Sticker16 (Kleebis<br>16), Stickers<br>(Kleebised) |           |
| Paper Size<br>(Paberi suurus) | 10 × 15 cm,<br>13 × 18 cm, 16:9<br>wide, A4, A6,<br>100 × 148 mm                                                                                                    | _         |

| Menüü                 | Sättevalik                                               | Kirjeldus                                                                                                    |  |  |
|-----------------------|----------------------------------------------------------|----------------------------------------------------------------------------------------------------|--|--|
| Layout (Paigutus)     | Borderless (Ääriseta)                                    | Foto prinditakse paberile servast servani.                                                                                                    |  |  |
|                       |                                                          | <b>Märkus.</b><br>Kujutist suurendatakse või kärbitakse veidi, et see kataks<br>paberi täielikult. Prindikvaliteet võib väljatrüki üla- ja<br>alaosas halveneda või print neis piirkondades laiali minna.                                                                         |  |  |
|                       | With Border<br>(Äärisega)                                | Foto prinditakse koos valge äärisega.                                                                                                    |  |  |
|                       | Upper 1/2<br>(Ülemine pool)                              | Foto prinditakse paberi ülemisele poolele.                                                                                                    |  |  |
|                       | Photo ID (ID foto)                                       | Foto prinditakse kahes formaadis $(35,0 \times 45,0 \text{ mm ja} 50,8 \times 50,8 \text{ mm})$ fotopaberile, mille mõõtmed on $10 \times 15 \text{ cm}$ $(4 \times 6 \text{ in.})$ . See on otstarbekas dokumendifoto printimise puhul.                                          |  |  |
|                       | 2-up, 4-up, 8-up,<br>20-up, 30-up, 80-up                 | Ühele lehele prinditakse mitu fotot. Foto suurus valitakse<br>automaatselt, sõltuvalt ühele lehele prinditavate fotode<br>arvust. Valiku 20-up puhul prinditakse foto number ja<br>kuupäev.                                                                                       |  |  |
|                       |                                                          | <b>Märkus.</b><br>Kui valitud fotode arv on väiksem, kui valitud<br>paigutusseade võimaldab, jääb kasutamata ala tühjaks.                                                                                                    |  |  |
|                       | 16-up                                                    | Ühele fotokleebise lehele paigutatakse 16 pilti                                                                                                    |  |  |
|                       |                                                          | <b>Märkus.</b><br>Kui valite fotokleebiste printimisel ainult ühe foto,<br>prinditakse ühele lehele 16 koopiat sellest fotost. Kui valite<br>kaks või enam fotot, prinditakse seades 16-up igast fotost<br>niipalju koopiaid, kui määrasite, ning kasutamata ala jääb<br>tühjaks. |  |  |
|                       | XXXXXXXX                                                 | Foto prinditakse P.I.F. raamiga.                                                                                                    |  |  |
|                       | (Kuvatakse P.I.F.<br>raami failinimi.)                   | <b>Märkus.</b><br>Kui P.I.F. raami andmed on mälukaardile salvestatud,<br>saate fotoga prinditava P.I.F. raami valida paigutuse<br>sättes.                                                                                                    |  |  |
| Quality (Kvaliteet)   | Draft (Mustand),<br>Standard (Tavaline),<br>Best (Parim) | _                                                                                                    |  |  |
| Filter                | Off (Puudub), Sepia<br>(Seepia), B&W<br>(Mustvalge)      | _                                                                                                    |  |  |
| Enhance<br>(Parendus) | PhotoEnhance<br>(Fotoparendus),                          | Fotode ereduse, kontrastsuse ja küllastuse automaatseks korrigeerimiseks valige <b>PhotoEnhance</b> (Fotoparendus).                                                                                                    |  |  |
|                       | P.I.M., None<br>(Puudub)                                 | Kaamera "PRINT Image Matching" või "Exif Print" sätete kasutamiseks valige <b>P.I.M.</b> .                                                                                                    |  |  |
| Reduce Red Eye        | Off (Väljas), On                                         | Punasilmsuse eemaldamiseks valige <b>On</b> (Sees).                                                                                                    |  |  |
| tõrje)                |                                                          | <b>Märkus.</b><br>Sõltuvalt fotost võidakse korrigeerida ka muud, mitte<br>üksnes silmade värvi.                                                                                                    |  |  |

| Menüü                            | Sättevalik                                                                                                    | Kirjeldus                                                                                                    |
|----------------------------------|----------------------------------------------------------------------------------------------------|----------------------------------------------------------------------------------------------------|
| Brightness<br>(Eredus)           | Brightest (Eredaim),<br>Brighter (Eredam),<br>Standard (Tavaline),<br>Darker (Tumedam),<br>Darkest (Tumedaim) | _                                                                                                    |
| Contrast<br>(Kontrastsus)        | Standard (Tavaline),<br>Higher (Suurem),<br>Highest (Suurim)                                                  | _                                                                                                    |
| Sharpness<br>(Teravus)           | Sharpest (Teravaim),<br>Sharper (Teravam),<br>Standard (Tavaline),<br>Softer (Pehmem),<br>Softest (Pehmeim)   | _                                                                                                    |
| Saturation<br>(Küllastus)        | Highest (Suurim),<br>Higher (Suurem),<br>Standard (Tavaline),<br>Lower (Väiksem),<br>Lowest (Väikseim)        | _                                                                                                    |
| Date (Kuupäev)                   | None (Puudub),<br>yyyy.mm.dd,<br>mmm.dd.yyyy,<br>dd.mmm.yyyy                                                  | Fotole prinditakse pildistamiskuupäev.                                                                                                    |
| Print Info.<br>(Prinditeave)     | Off (Väljas), On<br>(Sees)                                                                                    | Valige <b>On</b> (Sees), kui soovite printida kaamera särituse, ava ja ISO kiiruse andmed.                                                                                                    |
| Fit Frame<br>(Sobita raami)      | Off (Väljas), On<br>(Sees)                                                                                    | Valige <b>On</b> (Sees), et fotot kärbitaks automaatselt nõnda, et<br>see sobituks valitud paigutusega. Valige <b>Off</b> (Väljas),<br>et automaatkärpimine välja lülitada ning jätta foto serva<br>valge äär. |
| Bidirectional<br>(Kahesuunaline) | Off (Väljas), On<br>(Sees)                                                                                    | Prindikiiruse suurendamiseks valige <b>On</b> (Sees).<br>Prindikvaliteedi parandamiseks valige <b>Off</b> (Väljas)<br>(printimine on nüüd aeglasem).                                                           |
| Expansion (Ulatus)               | Standard (Tavaline),<br>Mid., Min.                                                                            | Valige kujutise laienemise ulatus, kui valite sätte<br><b>Borderless</b> (Ääriseta).                                                                                                    |
|                                  |                                                                                                    | <b>Standard</b> (Tavaline): Kujutist suurendatakse ja kärbitakse veidi, et kogu paber ära täita.                                                                                                    |
|                                  |                                                                                                    | <b>Mid.</b> : Ääriste printimine on võimalik. (Vähene laiendus.)                                                                                                    |
|                                  |                                                                                                    | Min.: Aäriste printimine on võimalik. (Väikseim laiendus.)                                                                                                    |

# Eriprindireþiim

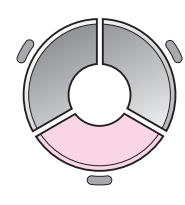

|                        | Sättevalik                           | Kirjeldus                       |
|------------------------|--------------------------------------|---------------------------------|
| 4 <u>-</u>             | Reprint/Restore                      | Fotode kordusprintimine või     |
| Reprint/Restore Photos | Photos (Fotode<br>kordusprint/taasta | tuhmunud fotode varskendamine.  |
| Copy several photos    | mine)                                |                                 |
| at the same time.      | Print on CD/DVD                      | Fotode printimine               |
| OK Proceed CO Select   | (CD/DVD<br>printimine)               | CD-/DVD-plaadile või ümbrisele. |

## Fotode kordusprintimise või taastamise prindisätted

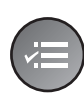

| 13         | <u></u>       |
|------------|---------------|
| Paper Type | OPrem. Glossy |
| Paper Size | : 10x15cm     |
| Layout     | : Borderless  |
| Quality    | : Standard    |
| Filter     | : Off         |
|            |               |
| 🛛 Adjust 💽 | Done          |

| Menüü                         | Sättevalik                                                                                                    | Kirjeldus                                                                                                    |
|-------------------------------|----------------------------------------------------------------------------------------------------|----------------------------------------------------------------------------------------------------|
| Paper Type<br>(Paberitüüp)    | Prem. Glossy<br>(Läikeline), Ultra<br>Glossy (Kõrgläikeline),<br>Photo Paper<br>(Fotopaber), Matte<br>(Mattpaber) | _                                                                                                    |
| Paper Size<br>(Paberi suurus) | $10 \times 15$ cm,<br>13 × 18 cm, A4                                                                              | _                                                                                                    |
| Layout (Paigutus)             | Borderless (Ääriseta)                                                                                             | Foto kopeeritakse paberile servast servani.                                                                                                    |
|                               |                                                                                                    | <b>Märkus.</b><br>Kujutist suurendatakse või kärbitakse veidi, et see kataks<br>paberi täielikult. Prindikvaliteet võib väljatrüki üla- ja<br>alaosas halveneda või print neis piirkondades laiali minna. |
|                               | With Border<br>(Äärisega)                                                                                         | Originaal kopeeritakse standardse 3 mm äärisega.                                                                                                    |
| Quality (Kvaliteet)           | Standard (Tavaline)                                                                                               | -                                                                                                    |
| Filter                        | Off (Puudub), B&W<br>(Mustvalge)                                                                                  | -                                                                                                    |
| Expansion (Ulatus)            | Standard (Tavaline),<br>Mid., Min.                                                                                | Valige kujutise laienemise ulatus, kui valite sätte<br><b>Borderless</b> (Ääriseta).                                                                                                    |
|                               |                                                                                                    | <b>Standard</b> (Tavaline): Kujutist suurendatakse ja kärbitakse veidi, et kogu paber ära täita.                                                                                                    |
|                               |                                                                                                    | Mid.: Ääriste printimine on võimalik. (Vähene laiendus.)                                                                                                    |
|                               |                                                                                                    | Min.: Ääriste printimine on võimalik. (Väikseim laiendus.)                                                                                                    |

## CD-/DVD-plaatidele printimise prindisätted

|                    |       |    | •      |
|--------------------|-------|----|--------|
| Media T            | ype   | C  | CD/DVD |
| Paper <sup>·</sup> | Type  | :  | CD/DVD |
| Paper :            | Size  | :  | CD/DVD |
| Layout             |       | :  | 1-up   |
| Filter             |       | ÷  | Off    |
|                    |       | 1  | •      |
| DAdjus             | st OK | )C | )one   |

| Menüü                         | Sättevalik                                                                                                    | Kirjeldus                                                                                                    |  |  |
|-------------------------------|----------------------------------------------------------------------------------------------------|----------------------------------------------------------------------------------------------------|--|--|
| Media Type<br>(Kandja tüüp)   | CD/DVD, CD Jacket<br>(CD ümbris)                                                                                                    | _                                                                                                    |  |  |
| Paper Type<br>(Paberitüüp)    | CD/DVD, Plain Paper<br>(Tavapaber), Prem.<br>Glossy (Läikeline),<br>Ultra Glossy<br>(Kõrgläikeline), Photo<br>Paper (Fotopaber),<br>Matte (Mattpaber) |                                                                                                    |  |  |
| Paper Size<br>(Paberi suurus) | CD/DVD, A4                                                                                                    | _                                                                                                    |  |  |
| Layout (Paigutus)             | 1-up                                                                                                    | CD-/DVD-plaadi keskel oleva augu ümber prinditakse üks<br>foto.                                                     |  |  |
|                               | 4-up                                                                                                    | CD-/DVD-plaadi igasse veerandikku prinditakse üks foto,<br>ühtekokku prinditakse neli fotot.                        |  |  |
|                               | 8-up, 12-up                                                                                                    | CD-/DVD-plaadi välisserva ringile prinditakse kaheksa<br>kuni kaksteist fotot.                                      |  |  |
|                               | Jewel Upper<br>(Ümbrise ülemine<br>pool)                                                                                                    | Poolele paberipinnale prinditakse CD-karbi suuruses foto.                                                           |  |  |
|                               | Jewel Index<br>(Ümbrise register)                                                                                                    | CD ümbrisest poole suuremale pinnale prinditakse 24 fotot.                                                          |  |  |
| Quality (Kvaliteet)           | Draft (Mustand),<br>Standard (Tavaline),<br>Best (Parim)                                                                                              | _                                                                                                    |  |  |
| Filter                        | Off (Puudub), Sepia<br>(Seepia), B&W<br>(Mustvalge)                                                                                                   | _                                                                                                    |  |  |
| Enhance<br>(Parendus)         | PhotoEnhance,<br>P.I.M., None                                                                                                    | Fotode ereduse, kontrastsuse ja küllastuse automaatseks korrigeerimiseks valige <b>PhotoEnhance</b> (Fotoparendus). |  |  |
|                               |                                                                                                    | Kaamera "PRINT Image Matching" või "Exif Print" sätete kasutamiseks valige <b>P.I.M.</b> .                          |  |  |
| Reduce Red Eye                | Off (Väljas), On                                                                                                    | Punasilmsuse eemaldamiseks valige <b>On</b> (Sees).                                                                 |  |  |
| (Punasiimsuse<br>tõrje)       | (Sees)                                                                                                    | <b>Märkus.</b><br>Sõltuvalt fotost võidakse korrigeerida ka muud, mitte<br>üksnes silmade värvi.                    |  |  |

| Menüü                                     | Sättevalik                                                                                                    | Kirjeldus                                                                                                    |
|-------------------------------------------|----------------------------------------------------------------------------------------------------|----------------------------------------------------------------------------------------------------|
| Brightness<br>(Eredus)                    | Brightest (Eredaim),<br>Brighter (Eredam),<br>Standard (Tavaline),<br>Darker (Tumedam),<br>Darkest (Tumedaim) | _                                                                                                    |
| Contrast<br>(Kontrastsus)                 | Standard (Tavaline),<br>Higher (Suurem),<br>Highest (Suurim)                                                  | _                                                                                                    |
| Sharpness<br>(Teravus)                    | Sharpest (Teravaim),<br>Sharper (Teravam),<br>Standard (Tavaline),<br>Softer (Pehmem),<br>Softest (Pehmeim)   | _                                                                                                    |
| Saturation<br>(Küllastus)                 | Highest (Suurim),<br>Higher (Suurem),<br>Standard (Tavaline),<br>Lower (Väiksem),<br>Lowest (Väikseim)        | _                                                                                                    |
| CD Inner-Outer<br>(CD<br>sise-/välismõõt) | Outer (Välimine):<br>114–120 mm<br>(Standard: 116 mm)                                                         | Valige CD/DVD sise- ja välisdiameetri muutmiseks.                                                                                                    |
|                                           | Inner (Sisemine):<br>18–46 mm<br>(Standard: 43 mm)                                                            |                                                                                                    |
| Density (Tihedus)                         | Standard (Tavaline),<br>Darker (Tumedam),<br>Darkest (Tumedaim)                                               | -                                                                                                    |
| Date (Kuupäev)                            | None (Puudub),<br>yyyy.mm.dd,<br>mmm.dd.yyyy,<br>dd.mmm.yyyy                                                  | Fotole prinditakse pildistamiskuupäev.                                                                                                    |
| Print Info.<br>(Prinditeave)              | Off (Väljas), On<br>(Sees)                                                                                    | Valige <b>On</b> (Sees), kui soovite printida kaamera särituse, ava ja ISO kiiruse andmed.                                                                                                    |
| Fit Frame<br>(Sobita raami)               | On (Sees), Off<br>(Väljas)                                                                                    | Valige <b>On</b> (Sees), et fotot kärbitaks automaatselt nõnda, et<br>see sobituks valitud paigutusega. Valige <b>Off</b> (Väljas), et<br>automaatkärpimine välja lülitada ning jätta foto serva valge<br>äär. |
| Bidirectional<br>(Kahesuunaline)          | On (Sees), Off<br>(Väljas)                                                                                    | Prindikiiruse suurendamiseks valige <b>On</b> (Sees).<br>Prindikvaliteedi parandamiseks valige <b>Off</b> (Väljas)<br>(printimine on nüüd aeglasem).                                                           |

# Seadistusreþiim

Setup

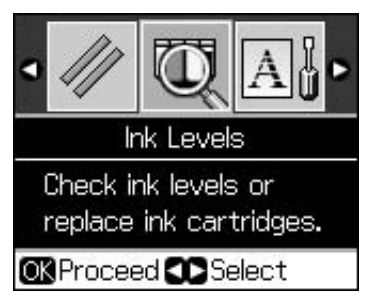

| Ink Levels (Tinditasemed)                    |                                                                      |                                                                                                    |  |  |
|----------------------------------------------|----------------------------------------------------------------------|----------------------------------------------------------------------------------------------------|--|--|
| Maintenance (Hooldus)                        | Nozzle Check (Düüside kontroll)                                      |                                                                                                    |  |  |
|                                              | Head Cleaning (Prindipea puhastus)                                   |                                                                                                    |  |  |
|                                              | LCD Brightness (Eredus)                                              |                                                                                                    |  |  |
|                                              | Head Alignment (Prindipea joondus)                                   |                                                                                                    |  |  |
|                                              | Change Ink Cartridge (Tindikasseti vahetus)                          |                                                                                                    |  |  |
|                                              | Thick Paper (Paks paber)                                             | Off (Väljas), On (Sees)                                                                                                    |  |  |
|                                              | Language (Keel)                                                      | English (inglise), German (saksa),<br>Spanish (hispaania), Portuguese<br>(portugali), French (prantsuse), Italian<br>(itaalia), Dutch (hollandi), Russian (vene),<br>Korean (korea), Traditional-Chinese<br>(hiina) |  |  |
|                                              | Screen Saver Settings<br>(Ekraanisäästja sätted)                     | None (Puudub), Memory Card Data<br>(Mälukaardilt)                                                                                                    |  |  |
| CD/Sticker Position<br>(CD/kleebise asukoht) | CD/DVD, Stickers (Kleebised)                                         |                                                                                                    |  |  |
| PictBridge Setup<br>(PictBridge'i seadistus) | Vt "Mälukaardireþiimi prindisätted" lk 34.                           |                                                                                                    |  |  |
| Backup Memory Card<br>(Varunda mälukaart)    | Backup Memory Card (Varunda mälukaart), Folder Select (Valige Kaust) |                                                                                                    |  |  |
| Bluetooth Settings<br>(Bluetoothi sätted)    | Vaadake elektroonilist Kasutusjuhendit.                              |                                                                                                    |  |  |
| Restore Default Settings (A                  | lgsätete taastamine)                                                 |                                                                                                    |  |  |

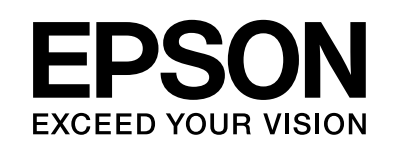

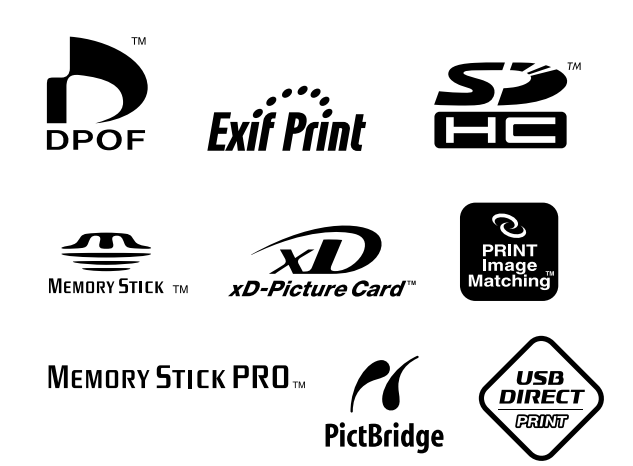

## Müügil olevad tindikassetid

| Printeri nimi | Black<br>(Must) | Cyan<br>(Sinine) | Magenta<br>(Punane) | Yellow<br>(Kollane) | Light<br>Cyan<br>(Hele-<br>sinine) | Light<br>Magenta<br>(Hele-<br>punane) |
|---------------|-----------------|------------------|---------------------|---------------------|------------------------------------|---------------------------------------|
| RX585 Series  | T0801           | T0802            | T0803               | T0804               | T0805                              | T0806                                 |
| RX610 Series  | T0821           | T0822            | T0823               | T0824               | T0825                              | T0826                                 |
|               | T0811           | T0812            | T0813               | T0814               | T0815                              | T0816                                 |